CCA-DAS F76

# GESTION DES DONNEES

(

ΕN

# MICRO-INFORMATIQUE

Thérèse RIEUL Marc NEAGU Yves-Marie LEBREC

#### INTRODUCTION

L'évolution technologique, l'industrialisation des méthodes de fabrication des constructeurs et l'imagination de leurs ingénieurs font naître chaque jour des métériels de micro-informatique de plus en plus performants, astucieux et même parfois futuristes.

Face à cette évolution accélérée des matériels, celle des logiciels, et notamment des langages de programmation, donne une impression de lenteur relative. On communique en FORTRAN, en BASIC ou en COBOL avec les ordinateurs depuis des années, et les quelques nouveaux langages, même s'ils font la joie des informaticiens audacieux, ont du mal à percer. Apprendre et maîtriser un langage de programmation, même s'il a la réputation d'être très accessible comme le BASIC, nécessite un investissement intellectuel important et des efforts soutenus.

Si les nouveaux langages font relativement peu d'adeptes, on voit apparaître aujourd'hui sur le marché, des progiciels qui se propagent à la vitesse d'un incendie de savane. Ils se situent à mi-chemin entre le langage de programmation évolué, et les programmes d'application paramètrables. Au lieu d'exprimer une méthode de résolution dans un langage symbolique, on se contente de décrire ce que l'on désire obtenir comme résultat : c'est le progiciel qui se charge d'exprimer la méthode de résolution à l'ordinateur.

En micro-informatique, les "best seller" de ce genre de progiciels constituent deux catégories :

- les bases de données

- les manipulateurs de nombres.

Les bases de données premettent de gérer des fichiers et généralement aussi d'éditer des états. Il en existe de nombreux sur le marché, pour la plupart des micro-ordinateurs répandus.

Les <u>manipulateurs de nombres</u> sont parfois très spécifiques et, bien que paramètrables, adaptés à un type d'utilisation donné. L'un d'eux, par contre, a l'avantage d'être d'utilisation très étendue. Il s'agit de VISICALC - marque déposée de Personal Software - Ce progiciel permet d'utiliser une feuille de travail informatisée, et s'applique partout où l'on utilise une feuille de papier, un crayon et une calculatrice. Il est diponible sur de nombreux mini et micro-ordinateurs.

Nous nous sommes proposés de diffuser un cours qui ne reste pas abstrait, mais qui soit illustré par des utilisations concrètes de progiciels, dans l'objectif que chacun saisisse ce que les progiciels de ce type apportent de nouveau à la programmation traditionnelle, mais aussi dans le but d'en souligner les limites, et de montrer comment on peut les utiliser, et les raccorder éventuellement aux programmes réalisés par l'utilisateur. Les progiciels représentent certes une évolution aussi importante dans le domaine du logiciel que l'apparition des composants miniaturisés dans le domaine du matériel. Apportent-ils enfin une solution à une demande légitime : utiliser un microordinateur pour certaines applications, sans avoir recours à un spécialiste, et sans consacrer de temps à la programmation ? C'est pour répondre à cette question que nous vous proposons de découvrir avec nous les Bases de Données et les Manipulateurs de Nombres en micro-informatique.

## SOMMAIRE

(

| ->- |           |                                                                                                    |     |
|-----|-----------|----------------------------------------------------------------------------------------------------|-----|
| •   | lère PART | TIE - LES BASES DE DONNÉES<br>ET GÉNÉRATEURS D'ÉTATS -                                                                                             | 1   |
|     | 1         | LES BASES DE DONNEES                                                                                                    | 1   |
|     | 2         | CCA-DMS                                                                                                    | . 3 |
| ·   | 3         | LA DEFINITION D'UN FICHIER                                                                                                    | 5   |
|     |           | 3-1 - La création d'un fichier                                                                                                    | 7   |
|     |           | <ul> <li>3.1.1 Création d'un fichier sans rubrique<br/>numérique</li> <li>3.1.2 Création d'un fichier avec des<br/>rubriques numériques</li> </ul> | 8   |
|     |           | 3-2 - La liste des rubriques d'un fichier                                                                                                    | 12  |
|     |           | 3-3 - La liste des noms de fichiers déjà définis<br>dans le DIRECTEUR (MAINTFILES)                                                                 | 13  |
|     |           | 3-4 - La suppression d'un fichier                                                                                                    | 13  |
|     |           |                                                                                                    |     |
| •   | 4         | LA GESTION D'UN FICHIER                                                                                                    | 14  |
|     |           | 4-1 - Ajout                                                                                                    | 15  |
|     |           | 4-2 - Ajouts consécutifs                                                                                                    | 16  |
|     |           | 4-3 - Suppression                                                                                                    | 17  |
|     |           | 4-4 - Recherche                                                                                                    | 17  |
|     | • •       | 4-5 - L'extraction                                                                                                    | 19  |
|     | •         | 4-6 - La mise à jour                                                                                                    | 20  |
|     | •         | 4-7 - La consultation                                                                                                    | 21  |
|     |           | 4-8 - Le point de reprise                                                                                                    | 21  |
|     |           | 4-9 - Index                                                                                                    | 22  |
| •   | 5         | L'EDITION D'UN FICHIER                                                                                                    |     |
|     |           | 5-1 - L'édition d'un état                                                                                                    | 22  |
|     |           | 5-2 - L'édition d'étiquettes                                                                                                    | 27  |
| ·   |           | 5-3 - L'édition d'un état à partir d'un fichier extrait                                                                                            | 30  |

## page

#### 6. - L'ELAGAGE D'UN FICHIER

# 7. – <u>LE TRI D'UN FICHIER</u> 7-1 – Le tri

7-2 - Le nom du fichier en sortie367-3 - Les fichiers de taille importante377-4 - L'édition d'un état à partir d'un fichier trié387-5 - Des sous-totaux dans l'édition d'un état39

## 8.- L'ORGANISATION DES FICHIERS

| 8-1 - | L'accès direct par mot-clé                               | 40 |
|-------|----------------------------------------------------------|----|
| 8-2 - | Le séquentiel chaîné                                     | 41 |
| 8-3 - | Le séquentiel indexé                                     | 42 |
| 8-4 - | Comment créer et utiliser un fichier en ISAM<br>avec DMS | 46 |

# 9.- COMMENT UTILISER LES FICHIERS DMS DANS DES PROGRAMMES ECRITS PAR L'UTILISATEUR

|    | 9-1 - | Le format des enregistrements DMS                                        | 50 |
|----|-------|--------------------------------------------------------------------------|----|
|    | 9-2 - | L'exploitation d'un fichier DMS par un programme<br>utilisateur          | 52 |
|    | 9-3 - | L'exploitation par DMS d'un fichier créé par un<br>programme utilisateur | 55 |
| 10 | QUELS | SONT LES CRITERES DE CHOIX D'UNE BASE DE DONNEES                         |    |

# EN MICRO-INFORMATIQUE ?

## ANNEXE 1

65

63

32

34

34

2ème PARTIE - Les manipulateurs de nombres -

C

1. - INTRODUCTION A VISICALC 1-1 - Généralités 73 1-2 - Visicalc : la feuille de travail informatisée 75 1-3 - La ligne d'affichage et l'état courant du système 75 1-4 - La ligne d'affichage des indications 76 1-5 - La ligne de préparation 76 1-6 - Déplacement du curseur 76 1-7 - La commande "ALLER EN..." 77 1-8 - /V La commande de version 77 2. - CREATION ET PREPARATION DES FEUILLES DE TRAVAIL 2-1 - Entrée des étiquettes en label 78 2-2 - /- La commande de répétition dans une étiquette 79 2-3 - Entrée des valeurs numériques 79 2-4 - Utilisation des fonctions 81 2-5 - Liste des fonctions 9-10 82 2-6 - /I La commande d'insertion 84 2-7 - /D La commande de destruction 85 2-8 - /R La commande de recopie 85 2-9 - /M La commande de déplacement 87 2-10- /B La commande d'effacement du contenu d'une cellule 88 2-11- /C La commande d'effacement de la feuille de travail 89

#### 3. - FORMAT ET AFFICHAGE DES FEUILLES DE TRAVAIL

| 3-1 - | /F La commande de format d'une cellule | 90   |
|-------|----------------------------------------|------|
| 3-2 - | /G La commande globale                 | 92   |
| 3-3 - | /T La commande de titre                | · 93 |
| 3-4 - | /W La commande de fenêtre              | 94   |

#### 4. - STOCKAGE ET IMPRESSION DES FEUILLES DE TRAVAIL

| 4-1 - | /S La commande de stockage des données | 95 |
|-------|----------------------------------------|----|
| 4-2 - | /P La commande d'impression            | 98 |

RESUME DES COMMANDES

100

71

| 3ème PARTIE | <br>LE | TRA | ANSFERT | DES  | DONNÉES |  |
|-------------|--------|-----|---------|------|---------|--|
|             | ENT    | RE  | PROGIC  | IELS |         |  |

# LE DATA INTERCHANGE FORMAT

(

| 103 |  |
|-----|--|
|     |  |

| 1 | 0 | 4 |
|---|---|---|
|   |   |   |

|   |                                                  | •     |
|---|--------------------------------------------------|-------|
| 1 | PASSAGE DE DMS A VISICALC                        | 105   |
|   | l-l Création d'un fichier DMS                    | 105   |
|   | l-2 Transfert du fichier DMS au fichier DIF      | 107   |
|   | 1-3 Transfert du fichier DIF au fichier VISICALC | - 108 |
|   | 1-4 Vérification de la conversion DMS à VISICALC | 109   |
|   |                                                  |       |
| 2 | PASSAGE DE VISICALC A DMS                        | 110   |
|   | 2-1 VISICALC à DIF                               | 110   |
|   | 2-2 DIF à DMS                                    | 112   |
|   | 2-3 Vérification de la conversion VISICALC à DMS | 114   |

# - Ière PARTIE -

(

BASES DE DONNEES ET GENERATEURS D'ETAT

#### 1 - LES BASES DE DONNEES

On appelle Base de Données sur un certain sujet un ensemble de renseignements sur ce sujet.

Un Système de Gestion de Base de Données (SGBD) est un ensemble de logiciels qui permet à un non informaticien de mémoriser et de manipuler ces données commodémment, et dans de bonnes conditions de sécurité.

Un Système de Gestion de Base de Données en informatique traditionnelle est généralement une collection d'informations centralisées et mémorisées pour être utilisées dans une ou dans plusieurs applications, par plusieurs utilisateurs. Ces Systèmes sont plus vastes et beaucoup plus sophistiqués que ceux qui seront utilisés en micro-informatique, de dimensions et d'ambitions plus modestes. Néanmoins, les Bases de Données de la micro-informatique peuvent bénéficier de l'expérience acquise en informatique traditionnelle et, toutes proportions gardées, bien des techniques sont transposables.

Une Base de Données sur un certain sujet est un ensemble de renseignements sur ce sujet, qui répond aux trois critères :

- l'exhaustivité
- la non-redondance
- la structure.

*l'exhaustivité* implique la présence de tous les renseignements qui concernent le sujet. La *non-redondance* implique la présence d'un renseignement donné une fois, et une seule. La *structure* implique une organisation adaptée aux traitements et aux mises à jour, et un accès commode aux informations.

Une Base de Données, en micro-informatique, sera donc un *fichier* comportant des caractéristiques de contenu et d'organisation répondant aux critères précédemment définis.

Un fichier est en effet une collection d'informations de même nature.

Un fichier sera constitué par une série de fiches, nommées des enregistrements, inscrits sur un support magnétique.

La méthode de rangement, nommée *organisation*, adoptée pour le fichier va conditionner le *mode d'accès*, ou méthode de recherche dans le fichier.

Dans une organisation séquentielle, les fiches sont placées les unes à la suite des autres sur le support magnétique, sans manque. Dans ce cas, les enregistrements peuvent-être de *longueur variable*, ou de *longueur fixe*.

## organisation séquentielle :

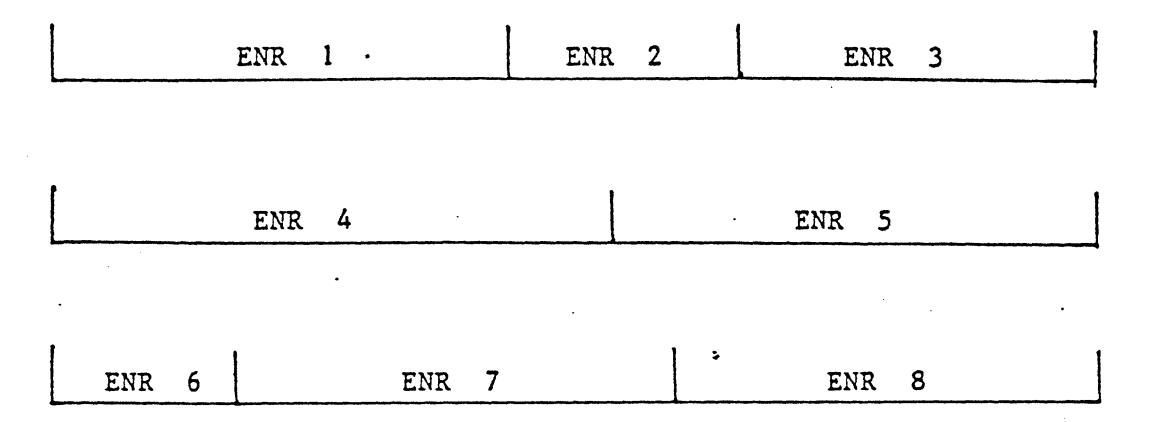

organisation séquentielle, avec des enregistrements de *longueur* variable.

Si l'organisation est séquentielle et que les enregistrements sont de longueur variable, l'accès est nécessairement séquentiel : pour rechercher un enregistrement, il faut lire tous ceux qui le précèdent

organisation séquentielle.

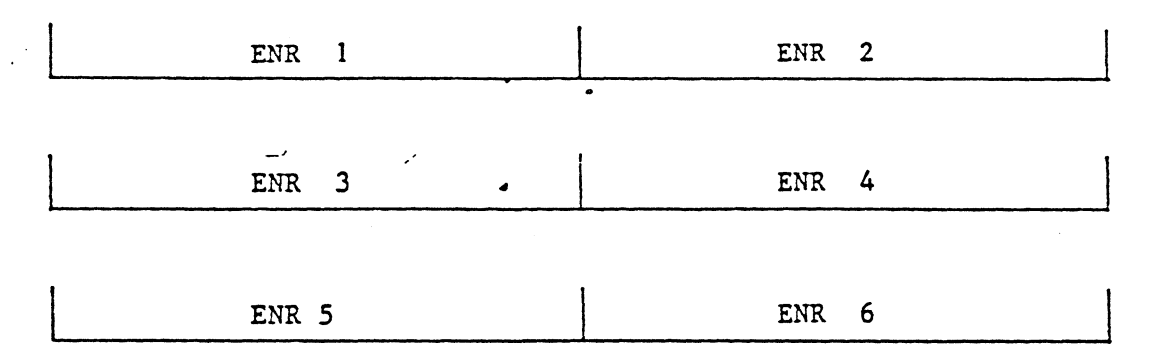

organisation séquentielle, avec des enregistrements de *longueur fixe*.

Si la longueur de chaque enregistrement est *fixe*, on peut calculer l'emplacement du Nième enregistrement dans le fichier.

On obtient ainsi *l'accès direct* par numéro d'ordre de l'enregistrement à l'intérieur du fichier. A l'intérieur de chaque fiche, il y a différentes informations. Nous nommerons *rubrique* chaque nature différente d'information. Le nom, par exemple, sera une rubrique. Le numéro de téléphone sera une autre rubrique.

Les Bases de Données disponibles en micro-informatique remplissent généralement les fonctions fondamentales permettant :

- de créer des fichiers
- d'ajouter, de supprimer, de consulter des enregistrements dans les fichiers
- d'*extraire* des enregistrements en fonction d'une ou de plusieurs caractéristiques
- de trier des fichiers
- d'éditer des états à partir des fichiers.

2 - CCA-DMS

Il existe de nombreux Systèmes de Gestion de Bases de Données pour micro-ordinateur. Celui qui a été choisi pour illustrer ce cours est le CCA-DMS - Creative Computing Associates - Date Management System -, c'est-à-dire le SGBD de la Société Creative Computing Associates. CCA-DMS est une marque déposée de Personal Software. Le logiciel et sa documentation sont protégés par un copyright de Personal Software. Ce cours n'est pas une traduction de la documentation de CCA-DMS de Personal Software, et ne la remplace en aucune façon.

Nous verrons plus loin comment on apprécie les qualités et les défauts d'un SGDB.

De notre point de vue, CCA-DMS n'est pas nécessairement le meilleur disponible sur le marché actuellement. Il a cependant l'avantage d'être d'une utilisation relativement simple, et offre la souplesse de raccorder les bases qu'il gère aux programmes écrits par l'utilisateur.

Par ailleurs, étant sur le marché depuis un certain temps, son fonctionnement est éprouvé, et de très nombreux utilisateurs en font usage.

Nous souhaitons cependant, à travers son utilisation, montrer par pratique non seulement ce qu'est CCA-DMS, mais surtout ce qu'est un SGBD, et ce que l'on peut envisager d'en faire sur micro-ordinateur.

# Au démarrage de CCA-DMS, le Menu Général s'affiche :

17 CC 24

TO TERMINATE PROCESSING Pour terminer le traitement

1 TO PERFORM FILE MAINTENANCE Pour la gestion de fichier

TO PRINT A REPORT Pour éditer

Ø

2

3

4

5

6

TO COMPACT A FILE Pour élaguer un fichier

TO DEFINE A FILE Pour définir un fichier TO SORT A FILE

Pour trier un fichier

TO CHANGE DATA DISK SLOT ## Pour changer le numéro de connecteur de la disquette fichier

Une première question que l'on peut se poser est :

"Combien d'enregistrements DMS une mini-disquette peut-elle contenir ?".

Si le nombre de caractères contenus dans chaque enregistrement est de L, on peut compter en DOS 3.3

nombre d'enregistrements/disquette = 125 000 L + 7

Copyright KA 1981

#### 3 - LA DEFINITION D'UN FICHIER

Avant de pouvoir entrer des informations dans un fichier, il faut le créer, c'est à dire indiquer à DMS

- le nom du fichier

- le nom et les caractéristiques de chacune des rubriques qu'il contient.

Chaque disquette donnée (DATA) contient

- un fichier DIRECTEUR, nommé MAINTFILES
- les fichiers données proprement dits.

Lors de la création, le fichier est ouvert sur la disquette données, et ses caractéristiques - nombre de rubriques, nom de chaque rubrique, contenu alpha ou numérique... - sont enregistrées dans le fichier Directeur MAINTFILES

Pour créer un fichier, il faut demander l'option 4 au Menu :

TO DEFINE A FILE (Pour définir un fichier)

Un message s'affiche, vous demandant d'indiquer au système le nom que vous avez choisi pour le fichier :

> FM 40 PLEASE ENTER FILE NAME ? (Veuillez donner le nom du fichier)

Un nom de fichier peut comporter jusqu'à lØ caractères. Les virgules ne sont pas admises. Quatre noms sont réservés aux fichiers DMS. Ces noms ne peuvent donc pas être choisis par l'utilisateur :

> MAINTFILES SORTSEQ SORTSTRING CONFIGURATION

En dehors de ces légères contraintes, l'utilisateur a toute liberté pour le choix des noms de fichiers. Dès qu'un nom valide est donné, le système affiche le Menu du Chapitre 4, définition de fichier :

FM4Ø PLEASE ENTER FILE NAME ? PERSONNEL

FM47 (C)REATE, (L)IST, (LN)LISTNAMES, OR (D)ELETE A FILE ?

Ce Menu propose quatre possibilités.

(

| (C)REATE      | : la création d'un fichier                                                                        |
|---------------|---------------------------------------------------------------------------------------------------|
| (L)IST        | : la liste des rubriques d'un fichier et le nombre<br>de caractères contenus dans chaque rubrique |
| (LN)LISTNAMES | : la liste des noms de fichiers déjà définis dans<br>le DIRECTEUR (MAINTFILES)                    |
| (D)ELETE      | : la suppression d'un fichier.                                                                    |

6 Copyright KA 1981

### 3-1 La création d'un fichier

Vous avez demandé C au Menu de la Définition de fichier

FM4Ø PLEASE ENTER THE FILE NAME ?
PERSONNEL
FM47 (C)REATE, (L)IST, (LN)LISTNAMES,
 OR (D)ELETE A FILE ? C
FMA1 INSERT DATA DISK IN DRIVE 2

Le système vous demande d'insérer la disquette fichier (DATA DISK) dans le lecteur 2 (DRIVE 2). Appuyez ensuite sur RETURN.

Le lecteur s'active pendant que le programme lit le fichier DIRECTEUR sur la disquette fichier.

Puis le système vous demande *l'identification* de la première rubrique (FIELD), par la question :

FM43 FIELD Ø1 ID ?

En effet, pour chaque rubrique de votre fiche, c'est à dire pour chaque nature d'information contenue dans votre fichier, il sera nécessaire d'indiquer plusieurs informations au système :

- l'identification (ID) c'est un nom court, de 5 caractères au maximum. C'est le nom qui sera utilisé chaque fois que l'on désirera appeler la rubrique, pour faire une recherche ou une mise à jour, par exemple.

Copyright KA 1981

- le nom (NAME)

c'est le nom développé de la rubrique. Il comporte au maximum 15 caractères. C'est celui qui apparaîtra en tête de colonne sur les états imprimés, si la place est suffisante. Si le contenu de la rubrique est court, c'est l'identification qui apparaîtra en tête de colonne des états imprimés. Il faut donc choisir l'identification et le nom en tenant compte du résultat que l'on désire obtenir.

- le nombre de caractères (LENGTH)

c'est le nombre de caractères maximum que la rubrique peut contenir. Les rubriques sont en effet de longueur fixe.

Les enregistrements DMS sont de longueur fixe. La longueur maximum utilisable, c'est à dire la somme maximum du nombre de caractères de toutes les rubriques, est de 232.

Chaque enregistrement peut comporter au maximum 24 rubriques, c'est à dire 24 informations de nature différente.

Les informations qui seront mémorisées dans un fichier peuvent l'être suivant deux formats :

- le format des caractères
- le format numérique

Le format caractères est celui qui est habituellement utilisé - c'est celui qui est adopté par l'ordinateur si on ne précise rien à propos . du format.

Le format numériqueest nécessaire lorsque des calculs ou des totalisations doivent être effectués sur le contenu de la rubrique. Nous verrons plus loin que c'est au moment de la définition de l'enregistrement qu'il faut préciser si le format est numérique lorsque cela est nécessaire.

3-1-1 Création d'un fichier sans rubrique numérique

| ٧c | oici un exemple de                   | fiche définie pour être utilisée  | par DMS : |
|----|--------------------------------------|-----------------------------------|-----------|
| 5  | IDENTIFICATION<br>caractères maximum | NOM<br>n) (15 saractères maximum) | LONGUEUR  |
|    | NOM                                  | NOM/PRENOM                        | 25        |
|    | ADR                                  | ADRESSE                           | 50        |
|    | TEL                                  | TELEPHONE                         | 15        |
|    | PROF                                 | PROFESSION                        | 20        |

Cette fiche comporte quatre rubriques. Le nombre maximum de caractères qui peuvent y être mémorisés est 110.

#### Elle correspond à une définition DMS comme suit :

FM4Ø PLEASE ENTER FILE NAME ? PERSONNEL FM47 (C)REATE, (L)IST, (LN)LISTNAMES, OR (D)ELETE A FILE ?-C FMA1 INSERT DATA DISK IN DRIVE 2 FM43 FIELD Ø1 ID ? NOM NAME ? NOM/PRENOM LENGTH ? 25 FM43 FIELD Ø2 ID ? ADR NAME ? ADRESSE LENGTH ? 50 LENGTH ? 5Ø FM43 FIELD Ø3 ID ? TEL NAME ? TELEPHONE LENGTH ? 15 FM43 FIELD Ø4 ID ? PROF NAME ? PROFESSION w...: . LENGTH ? 20 EM43 FIELD Ø5 ID ? FM42 ENTER COMPUTED FIELD FORMULA 

144 - 이상에 이제 유민은 영상 이상 가격을 가장했다. 이 아이는 것 같은 유민은 제품에 제공하는 사람이 있는 것을 하는 것

Si vous vous trompez en cours de définition, il est aisé de revenir à la rubrique précédente : il suffit de taper le caractère  $\wedge$  (enfoncer la touche SHIFT, la maintenir enfoncée, frapper la lettre N, relâcher les deux touches puis frapper la touche RETURN).

Lorsque le système demande l'identification de la 5ème rubrique, alors que le fichier n'en comporte que 4, il suffit de frapper la touche RETURN pour indiquer à l'ordinateur qu'il n'y a plus de rubrique.

En fin de définition, l'ordinateur demande que les formules des rubriques calculées lui soient communiquées, par la question :

FM42 ENTER COMPUTED FIELD FORMULA

227 LEFT ?

Si l'enregistrement ne comporte pas de rubrique calculée, comme c'est le cas dans l'exemple que nous venons de prendre, il suffit de frapper la touche RETURN. 3-1-2 Création d'un fichier avec des rubriques numériques

(5

Si des calculs ou des totalisations doivent être effectués sur le contenu de certaines rubriques, il est nécessaire que celles-ci soient définies en format numérique.

Imaginons que nous souhaitions utiliser un fichier "clients", et y mémoriser le montant HT et le montant TTC. Lorsque nous éditerons la liste des clients, nous pourrions aussi souhaiter totaliser les montants HT et TTC. Dans ce cas ces montants seront définis comme étant de format numérique. DMS reconnaît une rubrique numérique au fait que l'identification de la rubrique est précédée d'un astérisque. L'astérisque compte pour un caractère. Le nombre de caractères significatifs de l'identification d'une rubrique numérique est donc de 4.

Voici un exemple de fiche définie pour être utilisée par DMS :

| IDENTIFICATION<br>caractères maximum) | NOM<br>(15 caractères maximum) | LONGUEUR |
|---------------------------------------|--------------------------------|----------|
| NOM                                   | NOM DU CLIENT                  | 25       |
| ADR                                   | ADRESSE                        | 5Ø       |
| <b></b> ₩ PU                          | PRIX UNITAIRE                  | 5        |
| *QTE                                  | QUANTITE                       | 2        |
| <del>×</del> HT                       | PRIX TOTAL HT                  | 7        |
| *TTC                                  | PRIX TOTAL TTC                 | 7        |

Cette fiche comporte six rubriques. Les deux premières sont définies en format caractères, les quatre dernières en format numérique. Le nombre maximum de caractères qui peuvent y être mémorisés est de 96. Elle correspond à une définition DMS comme suit :

FM4Ø PLEASE ENTER FILE NAME ? CLIENTS FM47 (C)REATE, (L)IST, (LN)LISTNAMES, OR (D)ELETE À FILE ? C FMA1 INSERT DATA DISK IN DRIVE 2 FM43 FIELD Ø1 ID ? NOM ? NOM DU CLIENT NAME LENGTH ? 25 ? ADR FM43 FIELD Ø2 ID NAME ? ADRESSE LENGTH ? 5Ø ? \* PU FM43 FIELD Ø3 ID NAME ? PRIX UNITAIRE LENGTH ? 5 ? \* QTE FIELD Ø4 ID FM43 NAME ? QUANTITE LENGTH ? 2 FM43 FIELD Ø5 ID ? 🔆 HT ? PRIX TOTAL HT NAME LENGTH ? 7 ? \* TTC FM43 FIELD Ø6 ID ? PRIX TOTAL TTC NAME LENGTH ? 7 FM43 FIELD Ø7 ID ? ENTER COMPUTED FIELD FORMULA FM42 227 LEFT ?

(10)

En fin de définition, l'ordinateur demande que les formules des rubriques calculées lui soient communiquées, par la question :

FM42 ENTER COMPUTED FIELD FORMULA 227 LEFT ?

Une rubrique calculée vous permet de faire effectuer automatiquement des opérations arithmétiques sur les rubriques d'un enregistrement, et de mémoriser le résultat du calcul dans la rubrique destinée à le recevoir dans le même enregistrement.

Les opérations qui peuvent être effectuées, et les opérateurs correspondants sont :

> addition + soustraction multiplication \* division / exponiention / (élévation à la puissance)

Les variables à indiquer dans les formules sont obligatoirement des identifications de rubriques numériques.

Supposez par exemple, que nous souhaitions que l'ordinateur nous calcule le prix total hors taxe, et le prix total TTC, sachant que le taux de taxe est de 17.6 dans notre fichier CLIENTS - Nous répondrons :

- FM42 ENTER COMPUTED FIELD FORMULA 227 LEFT ? HT = PU \* QTE
- FM42 ENTER COMPUTED FIELD FORMULA 206 LEFT ? TTC = PU \* QTE \* 1.176
- FM42 ENTER COMPUTED FIELD FORMULA 179 LEFT ?

Notez que l'ordinateur vous indique à chaque fois le nombre de caractères restant (LEFT) pour la définition de formules de rubriques calculées. Il faut remarquer aussi que pour le calcul de la valeur TTC nous sommes partis du PU et de la QTE, et non de la valeur HT calculée par la formule précédente. En effet, on ne peut pas inclure des rubriques calculées comme variables dans une formule de calcul pour une autre rubrique.

Lorsque nous aurons à enregistrer des fiches dans le fichier CLIENTS, il ne sera pas nécessaire de taper quoi que ce soit pour la valeur HT et pour la valeur TTC. Il suffira de frapper la touche RETURN, et l'ordinateur effectuera le calcul prévu. Que les enregistrements comportent ou non des rubriques numériques, l'ordinateur demande à la fin de la définition, si vous désirez voir la définition enregistrée sur l'écran (terminal) ou sur l'imprimante (printer), par la question

FM49 LIST ON (T)ERMINAL OR (P)RINTER ?

Si votre système comporte une imprimante connectée, il est préférable de choisir la sortie imprimante. En effet, dans ce cas vous conserverez la définition sur un support papier, ce qui peut être fort utile. Vous aurez avantage à ouvrir un dossier pour ce fichier, et à y classer ce premier document.

La définition de fichier est une étape très importante, qui mérite une réflexion préalable.

L'utilisateur doit définir *dès le départ* toutes les rubriques dont il aura besoin par la suite dans chaque fiche, et la longueur maximum de chacune des rubriques.

En fait l'expérience montre que l'on n'aboutit jamais à une définition parfaite au premier essai. Le meilleur moyen de procéder consiste à définir un fichier tel qu'il réponde à priori à l'utilisation que l'on se propose d'en faire, puis de l'utiliser effectivement, pour quelques fiches seulement, mais en effectuant toutes les opérations qui seront à réaliser par la suite. Au cours de cette opération de test, les défauts de la définition initiale apparaîtront tous progressivement. On peut ensuite réaliser une bonne définition, bien adaptée, sous un autre nom.

#### 3-2 La liste des rubriques d'un fichier

Vous avez demandé L au Menu de la Définition de fichier Aussitôt le système affiche la définition, c'est à dire

- . l'identification de chaque rubrique
- . le nom de chaque rubrique
- . le numéro d'ordre de l'octet de départ de la rubrique dans l'enregistrement
- . le nombre d'octets occupés par la rubrique
- . les formules de calcul des rubriques calculées éventuelles.

Par exemple, pour notre fichier CLIENTS, l'option (L)IST nous donne : FILE CLIENTS ID NAME START LENGTH

|                  |                | •••••• |    |
|------------------|----------------|--------|----|
| NOM              | NOM DU CLIENT  | 6      | 25 |
| ADR              | ADRESSE        | 31     | 5Ø |
| * PU             | PRIX UNITAIRE  | 81     | 5  |
| ★ QTE            | QUANTITE       | 86     | 2  |
| * HT             | PRIX TOTAL HT  | 88     | 7  |
| * TTC            | PRIX TOTAL TTC | 95     | 7  |
| CALCULATED FIELD | FORMULA ARE :  |        |    |

HT = PU\*QTE : TTC = PU \* QTE \* 1.176

DO YOU WANT TO RETURN TO MENU ? '(voulez-vous retourner au MENU ?)

Si vous répondez N à la question "Voulez-vous retourner au MENU", l'exécution revient au Menu de la Définition de Fichier. Si vous répondez Y (yes) pour OUI, l'exécution revient au Menu Général.

#### 3-3 La liste des noms de fichiers déjà définis dans le DIRECTEUR (MAINTFILES)

Vous avez demandé LN au Menu de la Définition de Fichier. La disquette données est lue, et les noms des fichiers déjà enregistrés sont affichés.

#### 3-4 La suppression d'un fichier

Vous avez demandé D au Menu de la Définition de Fichier. Le lecteur contenant la disquette données s'active, pendant que le fichier concerné est supprimé du DIRECTEUR. La liste des fichiers restant dans le DIRECTEUR est affichée à la fin

de la suppression.

Notez bien que DMS ne prend en charge que la suppression du nom dans le DIRECTEUR. Si des fiches avaient été préalablement enregistrées, il appartient à l'utilisateur de supprimer effectivement le fichier dans le Catalogue de la disquette données. Pour ce faire, il suffit de mettre la disquette données dans le lecteur l et de mettre l'appareil sous tension. Taper ensuite la commande

#### CATALÓG

puis donner l'ordre de suppression par la commande

DELETE suivie du nom du fichier à supprimer du catalogue.

Une nouvelle commande CATALOG, permet de vérifier que la suppression a bien été effectuée.

- . Si au cours d'une définition de fichier, une définition erronée a été donnée, il suffit de la supprimer par l'option D du Menu de la Définition de Fichier, tout simplement.
- . Si après la définition et après l'enregistrement d'informations dans le fichier, on s'aperçoit d'une erreur de définition, on peut supprimer la définition par l'option D et en redonner une autre. Il est cependant indispensable de ne pas changer le nombre ou la longueur des rubriques, ainsi que les formats. Les seules définitions qui peuvent être modifiées de cette façon sont les titres d'identification ou de noms de rubriques.

4 - LA GESTION D'UN FICHIER

On accède à la gestion de fichier en demandant le chapitre l du Menu Général, 'TO PERFORM FILE MAINTENANCE'.

Aussitôt l'ordinateur demande le nom du fichier que vous voulez gérer. S'il s'agit d'un nouveau fichier dans lequel vous n'avez pas encore enregistré de fiche, le système vous le signale et vous demande confirmation pour continuer, par la question

FM26 'CLIENTS' IS A NEW FILE - CONTINUE ?

Répondez Y (yes) pour continuer.

Le Menu de la Gestion de Fichier apparaît alors :

#### CLIENTS

#### $CUR = \emptyset \emptyset \emptyset \emptyset$

 $RCDS = \emptyset \emptyset \emptyset \emptyset$ 

FM11 (A)DD, (AL)ADD/LOCK, (D)ELETE, (S)CAN, (SM)SCAN/MARK, (U)PDATE, (I)INSPECT, (C)HECKPOINT, (X)INDEX, OR (E)XIT ? Dans la partie supérieure de l'écran, l'ordinateur indique

- . le nom du fichier concerné
- . le numéro de l'enregistrement en cours d'exploitation (CUR - current record)
- . le nombre d'enregistrements contenus dans le fichier (RCDS - records)

Le Menu de la Gestion de Fichier donne les différentes options qui peuvent être choisies :

| ADD         | AJOUT              |
|-------------|--------------------|
| ADD/LOCK    | AJOUTS CONSECUTIFS |
| DELETE      | SUPPRESSION        |
| SCAN        | RECHERCHE          |
| SCAN MARK   | EXTRACTION         |
| UPDATE      | MISE A JOUR        |
| INSPECT     | CONSULTATION       |
| CHECK POINT | POINT DE REPRISE   |
| INDEX       | INDEX              |
| EXIT        | FIN                |

4-1 - Ajout

Vous avez choisi l'option A du Menu de la Gestion de Fichier, qui permet d'ajouter une fiche dans le fichier traité. L'ordinateur vous demande d'indiquer le contenu des différentes rubriques de votre fichier :

| CL IE             | NTS CUR = ØØØØ RCDS = ØØØØ ALPHA 25                                                                                     |  |
|-------------------|----------------------------------------------------------------------------------------------------|--|
| FM11              | (A)DD, (AL)ADD/LOCK, (D)ELETE,<br>(S)CAN, (SM)SCAN/MARK, (U)PDATE,<br>(I)NSPECT, (C)HECKEOINT,<br>(X)INDEX, OR (E)XIT ? |  |
| A<br>FM18<br>FM19 | PLEASE ENTER THE FOLOWING FIELDS :<br>NOM DU CLIENT ?                                                                   |  |

(15)

Dans la partie supérieure de l'écran, l'ordinateur indique pour chaque rubrique saisie le format - alpha ou numérique - et le nombre de caractères maximum prévu pour la rubrique dans la définition de fichier.

Il suffit de taper le contenu des différents rubriques. Si le nombre de caractères entrés pour une rubrique excède le maximum prévu dans la définition de fichier, l'ordinateur le signale par un message d'erreur, et redemande le contenu de la rubrique.

Si la rubrique a été définie comme étant de format numérique, les seuls caractères admis sont des chiffres et le point décimal. Un signe peut précéder le premier chiffre. Si les caractères entrés ne répondent pas à ces règles, un message d'erreur est affiché, et le contenu de la rubrique doit être donné à nouveau.

Que la rubrique soit définie en format caractères ou en format numérique, vous pourrez n'y entrer aucune donnée, en frappant simplement la touche RETURN. Dans le premier cas, l'ordinateur la complètera par des espaces. S'il s'agit d'un format numérique, l'ordinateur y enregistrera la valeur zéro.

De même s'il s'agit d'une rubrique dont le contenu doit être calculé par l'ordinateur (computed field), il suffit de frapper la touche RETURN à la saisie.

A la fin de la saisie, les options de la gestion de fichier apparaissent à nouveau, sous forme abrégée, pour vous permettre de choisir la suite des opérations.

Si vous ne désirez plus effectuer d'opération de gestion de fichier, il suffit de frapper un E (EXIT). L'ordinateur vous propose alors le retour au Menu Général. Si vous répondez N pour NON, l'exécution reprend au Menu de la Gestion de Fichier.

#### 4-2 - Ajouts consécutifs

Vous avez choisi l'option AL (ADD/LOCK) au Menu de la Gestion de Fichier, qui permet de saisir plusieurs fiches consécutivement, sans avoir à redemander l'option AJOUT entre chaque saisie.

Les fiches sont à enregistrer exactement de la même façon que pour un ajout simple.

Lorsque l'on ne désire plus enregistrer de fiche, il suffit de frapper

: CANCEL : : ANNULT :

pour revenir au Menu abrégé de la Gestion de Fichier.

#### 4-3 - Suppression

Vous avez choisi l'option D (DELETE) au Menu de la Gestion de Fichier. Un message apparaît vous demandant le numéro de l'enregistrement (Record number) à supprimer :

FM12 ENTER RECORD NUMBER ?

En effet, chaque enregistrement comporte un numéro d'ordre à l'intérieur du fichier. La numérotation commence à l.

Si vous ne connaissez pas le numéro de l'enregistrement à supprimer, il faut d'abord le recherche en utilisant l'option SCAN (voir plus loin).

Si vous le connaissez, indiquez-le. L'ordinateur affiche la fiche, et vous demande de confirmer qu'il s'agit bien de la fiche à supprimer par la question :

FM13 IS THIS THE RECORD ?

S'il ne s'agit pas de la bonne fiche, répondez N et l'exécution reprend au Menu de la Gestion de Fichier. Si vous répondez Y (yes) parcequ'il s'agit bien de la fiche à supprimer, la suppression est opérée.

Il faut savoir que la suppression n'efface pas effectivement la fiche. Elle consiste simplement à écrire un indicateur de suppression sur l'enregistrement. L'enregistrement peut être réactivé pour annuler la suppression, par une quelconque mise à jour (voir plus loin l'option UPDATE) - Seul le chapitre 3 du Menu Général - TO COMPACT A FILE c'est à dire ELAGUER UN FICHIER, supprime effectivement du fichier les fiches qui comportent un indicateur de suppression.

4-4 - Recherche

Vous avez choisi l'option S ( SCAN) au Menu de la Gestion de Fichier, qui permet de rechercherune fiche par le contenu d'une rubrique. L'ordinateur vous demande d'indiquer l'identification de la rubrique concernée, une virgule, puis les données sur lesquelles la recherche doit être effectuée.

Si vous ne vous souvenez plus des identifications des rubriques du fichier, il suffit de répondre par un point d'interrogation, et toutes les identifications seront affichées.

Cette remarque est valable pour toutes les fois où DMS demande une identification.

| CLIEN                                            | TS     |       | $CUR = \emptyset \emptyset \emptyset 2 \qquad RCDS = \emptyset 1$                                      | <b>Ø</b> 5 |
|--------------------------------------------------|--------|-------|----------------------------------------------------------------------------------------------------|------------|
| FM11<br>S                                        | 1, AL, | D, S, | SM, U, I, C, X OR E ?                                                                                  |            |
| FM25                                             | ENTER  | FIELD | ID, DATA ? ?                                                                                           |            |
| NOM<br>ADR<br>*PU<br>*QTE<br>*HT<br>*TTC<br>FM25 | ENTER  | FIELD | NOM DU CLIENT<br>ADRESSE<br>PRIX UNITAIRE<br>QUANTITE<br>PRIX TOTAL HT<br>PRIX TOTAL TTC<br>ID, DATA ? |            |

La recherche s'effectue en *séquentiel*sur le contenu d'une rubrique. Exemple : les caractères UR ont été demandés pour la recherche dans la rubrique NOM par

NOM, UR

L'ordinateur trouvera par exemple :

FOURNIER DURAND URSULE

La recherche se poursuit pour les homonymes.

La lecture séquentielle du fichier peut débuter à partir du Nième enregistrement. Dans ce cas, il suffit lorsque l'on demande l'option SCAN, de spécifier

S, n

#### 4-5 - L'extraction

Vous avez demandé l'option SM (SCAN/MARK) au Menu de la Gestion de Fichier.

L'extraction s'opère en vue de l'édition ultérieure d'un état ou d'étiquettes. Elle consiste à créer un fichier comportant les numéros des enregistrements retenus.

Pour effectuer une extraction, on procède comme pour la recherche. A la fin de l'extraction l'ordinateur demande que vous indiquiez un nom pour le fichier extrait, par la question :

OUTPUT FILE NAME FOR RECORD INDEX ?

CLIENTS CUR = Ø1Ø6 RCDS = Ø1Ø6 FM11 A, AL, D,S,SM, U, I, C, X OR E ? SM

FM25 ENTER FIELD ID, DATA ? NOM, UR FMA1Ø OUTPUT FILE NAME FOR RECORD INDEX ?

Ce nom sera utilisé ultérieurement pour l'édition (voir 5). Comme pour l'option SCAN, la recherche séquentielle peut débuter à partir du Nième enregistrement. Il suffit de préciser :

#### .SM, n

L'option SCAN/MARK concerne l'extraction sur une rubrique en format caractères (alpha). En effet, s'il s'agit d'opérer une extraction sur une valeur, celle-ci peut être réalisée directement à l'édition, sans passer par l'option SCAN/MARK. Les fiches extraites sont affichées. A la fin de l'extraction, DMS vous donne la possibilité d'écrire le fichier d'extraction comportant les numéros d'enregistrement extraits, sur une disquette différente de celle comportant le fichier par le message

FMA2 INSERT OUTPUT DISK IN DRIVE 2 (insérer la disquette en sortie dans le lecteur 2)

#### 4-6 - La mise à jour

Vous avez demandé l'option U (UPDATE) au Menu de la Gestion de Fichier. La mise à jour s'opère en accès direct sur le numéro d'ordre de l'enregistrement à l'intérieur du fichier.

On peut donner directement le numéro d'enregistrement après l'option U, en le repérant par une virgule :

U, 4

signifie que l'on demande une mise à jour de l'enregistrement de numéro d'ordre 4.

DMS affiche l'enregistrement, et vous demande de confirmer qu'il s'agit bien de la fiche que vous désirez modifier.

Si vous répondez par l'affirmative, l'ordinateur vous demande d'indiquer le nom de la rubrique, une virgule et les nouvelles données pour cette rubrique :

CLIENTS

 $CUR = \emptyset \emptyset \emptyset 4$ 

 $RCDS = \emptyset 1 \emptyset 6$ 

FM11 A, AL, D, S, SM, U, I, C, X OR E ? 4 FM23 RECORD 4 FM24 NOM DU CLIENT FOURNIER 6 RUE DARCET 75017 PARIS FM24 ADRESSE 20,50 PRIX UNITAIRE FM24 FM24 QUANTITE 2 PRIX TOTAL HT .FM24 41 PRIX TOTAL TTC FM24 48.216 IS THIS THE RECORD ? Y **FM13** ENTER FIELD ID, DATA ? NOM FOURNIER/ FM15 LEGENDRE FM15 ENTER FIELD ID, DATA ? FM22 **RECORD 4 UPDATED** 

Lorsqu'il n'y a plus de rubrique à modifier dans l'enregistrement, il suffit de frapper la touche RETURN. L'ordinateur signale que la mise à jour a été effectuée par le message :

FM22 RECORD N UPDATED.

Si la mise à jour a porté sur une rubrique qui intervient dans une formule de rubrique calculée, les calculs sont effectués à nouveau en tenant compte de la mise à jour.

Si une rubrique calculée est modifiée par une mise à jour, la mise à jour est ignorée, le résultat du calcul remplaçant les données qui avaient été introduites.

Si l'enregistrement avait été précédemment supprimé, il est réactivé.

#### 4-7 - La consultation

Vous avez demandé l'option I (INSPECT) du Menu de la Gestion de Fichier. Tout comme la mise à jour, la consultation s'opère en accès direct sur le numéro d'ordre de l'enregistrement à l'intérieur du fichier.

On peut donner directement le numéro d'enregistrement après l'option I, en les séparant par une virgule :

I, 4

signifie que l'on demande à consulter l'enregistrement de numéro d'ordre 4.

Après l'affichage de la fiche, on peut voir la fiche suivante à l'écran, en frappant la touche RETURN. On peut aussi voir la fiche précédent celle qui est affichée, en frappant le signe moins - .

#### 4-8- Le point de reprise

Vous avez demandé l'option C (CHECKPOINT) au Menu de la Gestion de Fichier, pour obtenir un point de reprise.

Vous avez sans doute remarqué que lors de l'enregistrement des fiches, la lampe témoin ne s'allume pas à chaque fiche. C'est parce que l'écriture effective sur le support extérieur qu'est la disquette ne se fait que lorsque la mémoire tampon du fichier, d'une longueur de 255 octets, est pleine. Pour forcer l'écriture indépendamment du contenu de la mémoire tampon, on peut utiliser le point de reprise. Cette option est une mesure de sécurité, en prévision d'une interruption du travail. En effet, en cas de rupture de l'alimentation électrique par exemple, les enregistrements pourront être repris, dans le cas le plus défavorable, à partir du dernier point de reprise. Cette option est vue au chapitre concernant l'organisation en séquentiel indexé (voir plus loin).

#### 5 - L'EDITION D'UN FICHIER

On accède à l'édition d'un fichier en demandant le chapitre 2 du Menu Général 'TO PRINT A REPORT'.

Avant de se proposer d'utiliser ce chapitre, il faut d'abord dessiner l'état sur une grille, pour déterminer le résultat que l'on désire obtenir. S'il s'agit d'un état, il faut savoir que DMS introduira un espace entre l'édition de chaque rubrique. Si l'état comporte des totalisations, DMS affectera à la colonne une largeur suffisante pour permettre l'édition du total.

Il faut naturellement vérifier au préalable que la longueur des informations à éditer sur une ligne n'excède pas la longueur autorisée par l'imprimante.

Ce chapitre permet

. l'édition d'un état

. l'édition d'étiquettes pour l'adressage.

#### 5-1 - L'édition d'un état

L'ordinateur vous demande d'indiquer les options d'édition par la question :

FM5Ø PLEASE ENTER OPTIONS

Vous devez indiquer :

- . PFILE = suivi du nom du fichier à partir duquel l'état doit être édité. Par exemple nous pourrions indiquer PFILE = CLIENTS
- ROUTE = T pour Terminal (écran)
   ROUTE = P pour Printer (imprimante)
   Si vous ne donnez pas l'option ROUTE, c'est l'écran qui sera choisi
   par défaut par DMS pour l'édition.
- TYPE = R pour Report (état)
   TYPE = L pour Label (étiquette)
   Si vous ne donnez pas l'option TYPE, c'est l'édition d'un état qui sera choisie par défaut par DMS.

Copyright KA 1981

. DEPTH = XX, pour indiquer à DMS le nombre de lignes qui doivent être éditées sur chaque page.

Si vous ne donnez pas l'option DEPTH, DMS prendra par défaut 66 lignes pour un état édité à l'imprimante 22 lignes pour un état édité à l'écran.

. TITLE = suivi du nom du titre que l'on désire donner à l'état. Le titre sera centré par DMS. Après le titre, le numéro de page de l'état sera édité. Si l'on désire éloigner un peu le numéro de page du titre, ce qui sera plus esthétique, il suffit de taper un certain nombre d'espaces avant le titre, et le même nombre d'espaces après, avant de frapper la touche RETURN, ou d'entrer la virgule qui précède la prochaine option. Si vous ne donnez par l'option TITLE, l'état ne comportera pas de titre.

 REC # = NO, pour indiquer à DMS que l'on ne désire pas voir apparaître en tête de chaque ligne le numéro de l'enregistrement à l'intérieur du fichier correspondant à la ligne éditée. Si vous ne donnez pas l'option REC #= NO, chaque ligne comportera le numéro d'enregistrement. En effet, la connaissance du numéro est nécessaire pour différentes opérations de gestion de fichier, telles que la mise à jour, par exemple.

Prenons un exemple d'options d'éditions. Elles correspondent à l'édition d'un état à l'imprimante, à partir de notre fichier CLIENTS, comportant un titre, 50 lignes par page, et pas de numéro d'enregistrement au niveau de chaque ligne :

FM5Ø PLEASE ENTER RUN OPTIONS ? PFILE = CLIENTS,

ROUTE = P,DEPTH = 50, TITLE = LISTE DES CLIENTS , REC = NO

FM5Ø PLEASE ENTER RUN OPTIONS ?

Lorsqu'il n'y a plus d'options à indiquer à DMS pour l'édition, il suffit de frapper deux fois la touche RETURN. Puis l'ordinateur demandera, pour chaque colonne de l'état, des informations concernant ce qui doit y être édité, et de quelle manière. A la question

FM51 ENTER COULUMN 1 CONTROLS ?

répondre par

- . l'identification de la rubrique
- . le nombre de caractères désirés, s'il est inférieur au maximum.

Si vous ne vous souvenez plus des identifications de rubriques, vous pouvez répondre par un point d'interrogation, ce qui aura pour effet l'affichage de toutes les identifications de rubriques du fichier.

Par exemple, on peut répondre NOM(12) pour éditer les 12 premiers caractères du nom.

Rappelez-vous que DMS met en titre de colonne le nom de la rubrique, sauf si les informations à éditer sont plus courtes que le nom de la rubrique, auquel cas c'est l'identification qui sera adoptée par DMS comme titre de colonne.

L'utilisateur peut décider en quelle position une information doit être éditée : il suffit de faire précéder le numéro de colonne de la lettre T :

FM51 ENTER COLUMN 1 CONTROLS ? NOM(12), T 10

donnera l'édition des 12 premiers caractères du nom, à partir de la colonne lØ de l'état.

Si la rubrique concernée est numérique, le nombre de caractères à éditer après le point décimal peut être fixé, en le faisant précéder de la lettre E :

TTC, E2

donnera l'édition du montant total toutes taxes avec un point décimal, et deux chiffres après ce point.

HT, EØ

donnera l'édition du montant total hors taxes sans point décimal.

Si la rubrique concernée est numérique, on peut aussi obtenir une totalisation sur les états, en spécifiant l'option TOTAL :

TTC, E2, TOTAL

Reprenons notre exemple précédent, et supposons que nous souhaitions éditer un état, à partir de notre fichier CLIENTS, comportant 50 lignes par page, pas de numéro d'enregistrement au niveau de chaque ligne, un titre, et les informations suivantes sur chaque ligne :

. le nom (les 12 premiers caractères)

. l'adresse (les 25 premiers caractères)

. le montant HT (avec 2 décimales) en colonne 50

. le montant TTC (avec 2 décimales)

Supposons que nous souhaitions aussi obtenir une totalisation pour le montant TTC.

Nous pourrions le définir comme suit :

FM5ØPLEASE ENTER RUN OPTIONS? PFILE = CLIENTS,ROUTE = P, DEPTH = 5Ø, TITLE =LISTEDES CLIENTS,REC #= .NOFM5ØPLEASE ENTER RUN OPTIONS?

? NOM(12) FM51 ENTER COLUMN 1 CONTROLS FM51 ENTER COLUMN 2 CONTROLS ? ADR(25) FM51 ENTER COLUMN 3 CONTROLS ? HT,E2,T50 ENTER COLUMN 4 CONTROLS ? TTC,E2,TOTAL FM51 FM51 ENTER COLUMN, 5 CONTROLS ? ENTER RANGE ID ? FM59

Lorsqu'il n'existe plus de colonne à définir, il suffit de frapper la touche RETURN.

L'ordinateur vous demande alors d'indiquer éventuellement la sélection que vous désirez faire sur la valeur d'une rubrique numérique, par la question

#### FM59 ENTER RANGE ID ?

Si vous souhaitez par exemple n'éditer l'état que pour des clients dont le montant TTC se situe dans une certaine limite, vous pouvez répondre à cette question par TTC.

L'ordinateur vous demandera alors la limite inférieure de la valeur pour laquelle vous désirez faire une sélection par le message :

FM6Ø ENTER FROM VALUE ?

S'il n'y a pas de limite inférieure, il suffit de frapper la touche RETURN.

Si l'on ne désire éditer que les enregistrements pour lesquels le montant TTC est supérieur à 1000F, on peut donner le chiffre lØØØ. L'ordinateur demande alors la limite supérieure par le message :

#### FM61 ENTER TO VALUE

S'il n'y a pas de limite supérieure, il suffit de frapper la touche RETURN. Sinon, il convient de l'indiquer.

La définition d'édition que nous venons de donner apparaît comme suit à l'écran :

FM5Ø PLEASE ENTER RUN OPTIONS ? PFILE = CLIENTS, ROUTE = P, DEPTH =  $5\emptyset$ , TITLE = LI , REC ≠ = NO STE DES CLIENTS FM5Ø PLEASE ENTER RUN OTIONS ? FM51 ENTER COLUMN 1 CONTROLS ? NOM(12) FM51 ENTER COLUMN 2 CONTROLS ? ADR(25) FM51 ENTER COLUMN 3 CONTROLS ? HT,E2,T5Ø ENTER COLUMN 4 CONTROLS ? TTC, E2, TOTAL FM51 FM51 ENTER COLUMN 5 CONTROLS ? ENTER RANGE ID ? TTC FM59 FM6Ø ENTER FROM VALUE ? 1000 FM 61 ENTER TO VALUE ?

> (25) Copyright KA 1981

Vérifier avant de frapper RETURN après la dernière question que l'imprimante est en fonction, et qu'elle est alimentée en papier.

L'état s'édite.

A la fin de l'édition, l'ordinateur vous propose de visualiser le format par la question :

FMA27 DO YOU WANT TO SEE THIS FORMAT ?

Si vous répondez Y(yes) parce que vous désirez visualiser le format, DMS vous demande s'il faut l'afficher à l'écran (T) ou l'imprimer sur papier (P). Il.est préférable de l'imprimer sur papier, tout du moins la première fois que vous éditez l'état, pour en conserver trace. Dans le cas où vous avez utilisé l'option RANGE ID pour faire une sélection des enregistrements du fichier à éditer, il est préférable d'imprimer le format après l'état, afin de conserver trace de la sélection.

Que vous ayez édité ou non le format, si celui-ci est un nouveau format, DMS vous propose de le sauvegarder :

FMA25 DO YOU WANT TO SAVE THIS FORMAT ?

Si l'état ne convient pas, il est inutile de sauvegarder le format. Par contre, si l'édition vous semble convenir, à priori, il est préférable de sauvegarder le format, afin qu'il ne soit pas nécessaire de le définir à nouveau, à chaque fois que vous souhaiterez éditer un état identique. Si vous répondez Y (yes), DMS vous demande sous quel nom vous souhaitez sauvegarder cet état :

FM26 ENTER NAME OF REPORT FORMAT ? ETAT 1

sauvegardera votre format sous le nom ETAT l.

Puis l'ordinateur vous demande si vous désirez retourner au MENU GENERAL. Une réponse négative ramène l'exécution au MENU DE L'EDITION.

A partir du moment où vous avez sauvegardé un format d'état, il est très aisé de le réutiliser : il suffit, à la question

FM5Ø PLEASE ENTER RUN OPTIONS ?

de répondre par le nom du format, précédé d'un point d'exclamation :

FM5Ø PLEASE ENTER RUN OPTIONS ? ! ETAT 1

Avant l'édition, DMS vous reposera la question concernant la sélection: FM59 ENTER RANGE ID ?

comme précédemment. En effet, cette caractéristique ne fait pas partie du format, et peut donc être modifiée à volonté à chaque édition.

#### 5-2 - L'édition d'étiquettes

La définition de format s'effectue d'une manière similaire à celle d'un état.

On précisera l'option TYPE = L , pour indiquer à DMS qu'il s'agit d'une édition d'étiquettes. Il faut prêter particulièrement attention à la définition de l'option DEPTH. En effet, pour déterminer le nombre de lignes, il faut mesurer vos étiquettes, du bord supérieur de l'une au bord supérieur de la suivante. Le nombre à indiquer est le nombre de l/6 de pouce entre ces deux points.

La valeur par défaut de DEPTH pour des étiquettes est de 6. Pour les étiquettes les plus couramment utilisées en France, il faut donner une valeur par défaut de 9.

Lorsque les options ont été spécifiées, DMS vous demandera l'identification de la rubrique à faire apparaître sur la première ligne :

FM5Ø PLEASE ENTER RUN OPTIONS ? PFILE = PROSPECTS, TYPE = L, REC #= NO, DEPTH = 9, ROUTE = P FM5Ø PLEASE ENTER RUN OPTIONS ? FM57 ENTER LINE 1 FIELD ID ?

Attention : vous ne pouvez pas raccourcir une rubrique au niveau des étiquettes. Par contre, vous pouvez faire apparaître plusieurs rubriques sur une même ligne. Pour changer de ligne, il suffit de frapper la touche RETURN. Supposons que nous ayons défini un fichier nommé PROSPECTS, et ayant les caractéristiques suivantes

| IDENTIFICATION | NOM    | LONGUEUR |
|----------------|--------|----------|
| TITRE          | TITRE  | 5        |
| NOM            | NOM    | 20       |
| PREN           | PRENOM | 10       |
| ADR1           | ADR1   | 20       |
| ADR2           | - ADR2 | 20       |
| CP             | СР     | 7        |
| VILLE          | VILLE  | 15       |

et que nous souhaitions obtenir des étiquettes comportant

- . le titre (Mr, Mme ou Melle, ou Dr... ), suivi du nom, suivi du prénom . la première ligne d'adresse
- . la deuxième ligne d'adresse
- . le code postal
- . la ville

Nous pourrions les définir comme suit :

FM5Ø PLEASE ENTER RUN OPTIONS ? PFILE = PROSPECTS, TYPE = L, REC # = NO, DEPTH = 9, ROUTE = P FM5Ø PLEASE ENTER RUN OPTIONS े?ः FM57 ENTER LINE 1 FIELD ID ? TITRE FM57 ENTER LINE 1 FIELD ID ? NOM FM57 ENTER LINE 1 FIELD ID ? PREN FM57 ENTER LINE 1 FIELD ID ? FM57 ENTER LINE 2 FIELD ID ? ADR1 FM57 ENTER LINE 2 FIELD ID ? FM57 ENTER LINE 3 FIELD ID ? ADR2 FM57 ENTER LINE 3 FIELD ID ? FM57 ENTER LINE 4 FIELD ID ? CP FM57 ENTER LINE 4 FIELD ID ? VILLE FM57 ENTER LINE 4 FIELD ID ? FM57 ENTER LINE 5 FIELD ID ? FM59 ENTER RANGE ID ?

> (28) Copyright KA 1981
De même que pour un état, une sélection est possible sur une rubrique numérique.

Compte tenu du fait que les étiquettes sont généralement éditées sur un papier spécial, DMS vous demande si tout est prêt en ce qui concerne l'imprimante :

FMA45 READY PRINTER AND PRESS RETURN

Avant l'édition proprement dite, DMS vous propose l'édition d'une grille de positionnement (alignment pattern) par la question

FMA46 ALIGNMENT PATTERN (Y/N) ?

Une réponse positive vous permettra de vérifier si la première ligne s'édite bien à la bonne place sur l'étiquette : DMS imprime une ligne d'astérisques, pour vous permettre de contrôler, et de modifier éventuellement le positionnement.

C'est seulement lorsque vous répondrez par la négative à cette question, que les étiquettes seront éditées.

A la fin de l'édition, DMS vous propose d'éditer, puis de sauvegarder le format, exactement comme pour un format d'état. 5-3 - L'édition d'un état à partir d'un fichier extrait

Si l'option RANGE ID ne suffit pas pour éliminer de votre fichier les enregistrements que vous ne désirez pas éditer, il faut procéder préalablement à une extraction en utilisant l'option SM (SCAN/MARK) de la gestion de fichier. Vous aurez alors indiquer à l'ordinateur un nom pour le fichier extrait.

Lors de l'édition d'un état à partir d'un fichier partiel de ce type, il conviendra d'indiquer :

Les autres options d'édition suivront les mêmes règles que celles vues précédemment. Supposons maintenant que lors de l'utilisation de l'option SM, vous ayez jugé qu'il était nécessaire de mettre la table d'index sur une autre disquette que le fichier, tout simplement parce que votre disquette fichier ne comportait pas assez de place disponible. Pour l'édition de l'état, vous êtes donc en possession de deux disquettes : l'une comporte le fichier et la seconde comporte la table d'index.

Il faudra donner l'information à DMS, en faisant précéder le nom du fichier et celui de la table par le numéro de lecteur concerné, suivi de deux points, lors des options d'édition. Si nous avions décidé de mettre la disquette comportant la table d'index dans le lecteur l, l'affichage pourrait se présenter comme suit :

FM50 PLEASE ENTER RUN OPTIONS ? PFILE = 2 : CLIENTS, XFILE = 1 : TABLE FM50 PLEASE ENTER RUN OPTIONS ? FM51 ENTER COLUMN 1 CONTROLS ? NOM FM51 ENTER COLUMN 2 CONTROLS ? FM59 ENTER RANGE ID ? FMA6Ø INSERT INDEX DISK IN DRIVE 1 

DMS vous demande d'insérer la disquette comportant la table d'index dans le lecteur l, et l'édition se poursuit normalement.

# 6 - L'ELAGAGE D'UN FICHIER

On accède à l'élagage d'un fichier en demandant le Chapitre 3 du Menu Général, 'TO COMPACT A FILE'.

Aussitôt, l'ordinateur demande le nom du fichier que vous désirez élaguer.

Puis le Menu de l'élagage s'affiche, précédé du nombre d'enregistrements (y compris les enregistrements supprimés avant l'élagage) que comporte le fichier :

FM3Ø WHICH FILE DO YOU MANT TO PROCESS ? CLIENTS FMA1 INSERT DATA DISK IN DRIVE 2

FM35 260 RECORDS TO PROCESS FM31 ENTER :

'C' TO COMPACT A FILE IN PLACE, OR 'N' TO CREATE A NEW COMPACTED FILE, OR 'B' TO CREATE A BACK UP COPY ONLY

### L'élagage a en fait trois fonctions :

- créer une copie de sauvegarde du fichier
- effacer les enregistrements supprimés d'un fichier
- compacter le fichier, en renumérotant tous les enregistrements qui suivent un enregistrement supprimé

La copie de sauvegarde (BACK UP FILE) est une copie du fichier d'origine. Il comporte donc encore tous les enregistrements supprimés. La copie de sauvegarde est simplement créée sur la disquette. Son nom n'est pas incrit dans le fichier Directeur DMS.

On peut élaguer un fichier sur place. c'est-à-dire en remplaçant l'ancien fichier (après la copie de sauvegarde) par le nouveau fichier compacté. Dans ce cas, on utilisera l'option C du Menu.

On peut aussi choisir de donner un nouveau nom au fichier élagué, en utilisant l'option N du Menu. Dans ce cas, tout comme la copie de sauvegarde, le nouveau fichier est simplement créé sur disquette. Il n'est pas inscrit dans le fichier Directeur DMS.

Si on désire par la suite utiliser un fichier créé par l'option N, ou utiliser une copie de sauvegarde effectuée par l'opération d'élagage, il faut procéder en utilisant le DOS.

Pour ce faire, demander l'option 'TERMINER LE TRAITEMENT', avec le choix du Ø au Menu Général.

Mettre la disquette comportant le fichier que l'on désire utiliser dans le lecteur l, puis supprimer l'ancien fichier par la commande :

DELETE suivie du nom de l'ancien fichier à supprimer

Puis donner au nouveau fichier (où à la copie) le nom de l'ancien fichier, par la commande :

RENAME nom du nouveau fichier, nom de l'ancien fichier

A la fin de l'opération d'élagage, DMS nous indique le nombre d'enregistrements effectivement supprimés :

FM 36 42 RECORDS DELETED

et nous indique le nombre d'enregistrements sauvegardés dans la copie :

FM 37 260 RECORDS PUT TO BACK UP FILE

Commicht VA 1981

Il y a avantage à choisir des noms mnémoniques pour les copies de fichiers. Par exemple on choisira COP-CLI pour la copie du fichier CLIENTS. Si on désire insérer la copie sur une disquette différente de celle du fichier d'origine, il suffit de faire précéder le nom du fichier de copie par l'indication du numéro de lecteur dans laquelle se trouve le support désiré, suivi de deux points :

FM 33 ENTER BACK UP FILE NAME ? 2 : CLIENTS

### 7 - LE TRI D'UN FICHIER

7-1 - <u>Le tri</u>

On accède au tri d'un fichier en demandant le Chapitre 5 du Menu Général 'TO SORT A FILE'.

Trier un fichier consiste à en réorganiser les enregistrements pour les classer dans un ordre déterminé en fonction de une ou plusieurs *clés* (KEYS). Pour chaque clé, la séquence choisie peut-être *croissante* (ASCENDING) ou *décroissante* (DESCENDING).

Si la clé choisie est alphanumérique, le tri se fera dans l'ordre des caractères en commençant par le caractère le plus à gauche. Si la clé choisie a été définie comme étant numérique, le tri se fera en fonction de sa valeur. Si l'on désire par exemple trier un fichier nommé CLIENTS par ordre alphabétique de noms de clients, on choisira la clé NOM, et on demandera un ordre croissant, afin que les noms débutants par la lettre A soient en tête (un ordre décroissant ferait commencer le fichier trié par les clients dont le nom débute par la lettre Z).

DMS demande d'abord le nom du fichier à trier, puis le nom de chaque clé, et la séquence choisie (croissante = A, décroissante = D). On peut définir jusqu'à lO clés de tri.

Les clés sont indiquées dans l'ordre majeur à mineur. Par exemple, si on indique comme première clé le département et comme seconde clé le nom, le fichier sera trié par département et, à l'intérieur de chaque département, par ordre alphabétique de nom.

SMØ3 INPUT FILE NAME ? CLIENTS
FMA2 INSERT DATA DISK IN DRIVE 2
SMØ6 ENTER KEY ≠≠ 1 FIELD ID,
AND SEQUENCE (A OR D) ? NOM, A
SMØ7 ENTER KEY ≠≠ 2 FIELD ID,
AND SEQUENCE (A OR D) ?
SMØ8 237 RECORDS TO SORT
SM18 WHAT IS THE OUTPUT FILE NAME ?

Ces réponses auront pour effet de faire trier le fichier CLIENTS par ordre alphabétique de noms. DMS indique le nombre d'enregistrements que contient le fichier, et qui seront donc triés, puis vous demande le nom qu'il convient de donner au fichier trié.

### 7-2 - Le nom du fichier en sortie

Le nom à donner au fichier de sortie du tri peut-être :

- un nouveau nom, qui ne correspond à aucun fichier existant,
- le nom du fichier d'origine.

S'il n'y a pas suffisamment de place sur la disquette du fichier d'origine, vous pouvez indiquer à DMS que vous désirez mettre le fichier en sortie sur le lecteur l, en tapant par exemple :

1 : CLI-TRIES

Il faudra naturellement dans ce cas mettre une disquette comportant une place disponible suffisante dans le lecteur l.

Si vous donnez le nom d'origine comme nom de fichier en sortie, DMS vous signalera que ce nom existe déjà par le message :

SM22 THAT FILE ALREADY EXISTS-ACTION ?

Les actions possibles sont :

| AGAIN (encore)    | - fait revenir l'exécution à la<br>question précédente, c'est-à-dire<br>la demande de nom de fichier en sortie. |
|-------------------|----------------------------------------------------------------------------------------------------|
| DELETE (suppressi | on) - remplace le fichier d'origine<br>par le fichier trié.                                                     |

APPEND (complèter) - ajoute les enregistrements triés après le dernier enregistrement du fichier concerné

:CANCEL (annuler) - interrompt le tri et ramène l'exécution au Menu Principal.

... - 00-

En fait, si l'on désire que le fichier trié comporte le même nom que le fichier d'origine, on n'a pas intérêt à utiliser la méthode qui consiste à répondre DELETE pour obtenir ce résultat. En effet, un incident peut toujours intervenir au cours du tri, et le fichier d'origine pourrait-être dans ce cas détruit. Par contre, si on désire compléter un fichier par un fichier trié, cette méthode est intéressante.

Pour obtenir un fichier comportant le même nom que le fichier d'origine dans de bonnes conditions de sécurité, il suffit de choisir un nom différent comme nom de fichier en sortie. A la fin du tri, lorsque l'opération s'est terminée normalement, on peut aisément supprimer le fichier d'origine par la commande DOS

#### DELETE CLIENTS

puis donner le nom d'origine au fichier trié par la commande DOS

#### RENAME CLI-TRIES, CLIENTS

### 7-3 - Les fichiers de taille importante

Si le fichier comporte un nombre important d'enregistrements, le tri ne pourra pas être effectué par une seule opération en mémoire. Le fichier devra être trié section par section, et chaque section sera sauvegardé sur une disquette de travail. C'est pourquoi, dans ce cas, DMS vous demandera le numéro du lecteur du *fichier de travail* (WORK FILE). Il y a avantage à laisser le fichier d'origine en lecteur 2, et à mettre le fichier de travail en lecteur 1, afin de réduire les manipulations de disquettes.

Si le nombre d'enregistrements est important, il est aussi préférable de mettre le fichier en sortie sur une autre disquette, qui sera insérée lorsque DMS le demandera, dans le lecteur l.

Attention : Il est important de bien insérer soigneusement les disquettes dans les lecteurs, et de vérifier la bonne fermeture des portes. En effet, si une erreur d'entrée/sortie est détectée en cours de tri, le tri est aussitôt interrompu par DMS, et il n'est pas possible de le faire reprendre sans repartir de zéro. L'opération de tri peut-être longue (l ou 2 heures, par exemple). Pendant le tri, de longs moments s'écoulent pendant lesquels les disquettes ne s'activent pas, et le système à l'air arrêté. En fait le programme de tri en mémoire se déroule sans qu'aucune activité ne soit apparente. Retenez-vous d'interrompre l'opération, et laissez le tri se dérouler jusqu'à l'achèvement.

## 7-4 - L'édition d'un état à partir d'un fichier trié. Le nom du fichier à éditer.

Si le nom donné au fichier de sortie est un nouveau nom, et si la commande DOS RENAME n'a pas été utilisée pour lui redonner le nom du fichier d'origine après le tri, il n'est pas possible d'utiliser ce fichier dans DMS pour les opérations telles que la Gestion de fichier, son format n'étant pas défini dans le fichier Directeur. Si on désirait le faire, il conviendrait au préalable de définir son format dans le fichier Directeur à l'aide du Chapitre 4.

Par contre, bien que le fichier ne soit pas défini dans le fichier Directeur, on peut éditer un état ou des étiquettes à partir d'un fichier trié : il suffit de le spécifier dans les options d'impression. On indiquera pour PFILE le nom du fichier trié, et on ajoutera FFILE suivi du nom du fichier d'origine, pour signaler à DMS que le format du fichier est le même que celui du fichier d'origine. Par exemple :

PFILE = CLI-TRIES , FFILE = CLIENTS

Les autres options d'impression sont à indiquer normalement.

Si le nom de fichier trié est défini dans le Directeur, soit parce que le fichier en sortie porte le même nom que le fichier d'origine ou bien parce qu'un format a été défini pour le fichier trié, les options d'édition sont identiques à celles d'un fichier non trié. 7-5 - Des sous-totaux dans l'édition d'un état

Un état édité à partir d'un fichier trié peut comporter un sous-total.

On peut obtenir un sous-total lors du changement du contenu d'une rubrique qui a été utilisée comme clé pour le tri.

En fait, on pourrait obtenir un sous-total lors du changement du contenu d'une rubrique quelconque, même si celle-ci n'avait pas été utilisée comme clé de tri. Mais le résultat serait aberrant, car il y aurait toutes les chances pour qu'il y ait des ruptures fréquentes et non significatives, donc des soustotaux multiples, qui alourdiraient la présentation de l'état.

Pour obtenir un sous-total, il suffit de donner pour la rubrique, l'indication BREAK (rupture). DMS redemande alors les éléments de contrôle pour la colonne spécifiée :

> ENTER COLUMN 1 CONTROLS ? NOM ENTER COLUMN 2 CONTROLS ? DEPT, BREAK ENTER COLUMN 2 CONTROLS ? DEPT ENTER COLUMN 3 CONTROLS ? HT, E2, TOTAL

Une définition de ce type donnée après les options d'édition d'un état nous conduirait à obtenir un état comportant :

- le nom,

- le département,

- la valeur hors-taxe, avec deux décimales.

Nous obtiendrons un sous-total de la valeur hors-taxe à chaque changement de département, et un total général pour l'ensemble des départements.

Le sous-total apparaîtra pour toutes les colonnes pour lesquelles une totalisation a été demandée.

Un état ne peut comporter qu'un seul élément de rupture. On ne peut donc indiquer BREAK

qu'une seule fois.

### 8 - L'ORGANISATION DES FICHIERS

8-1 - L'accès direct par mot clé

Si on désire accéder rapidement aux enregistrements autrement que par le numéro d'enregistrement, par un indicatif comme le nom, par exemple, il sera nécessaire d'avoir une table de correspondance entre l'indicatif, que nous nommerons la clé, et le numéro d'enregistrement, qu'il faut indiquer au DOS pour obtenir un accès direct.

Nous pouvons représenter schématiquement une telle organisation comme ci-dessous.

## Fichier sur disquette

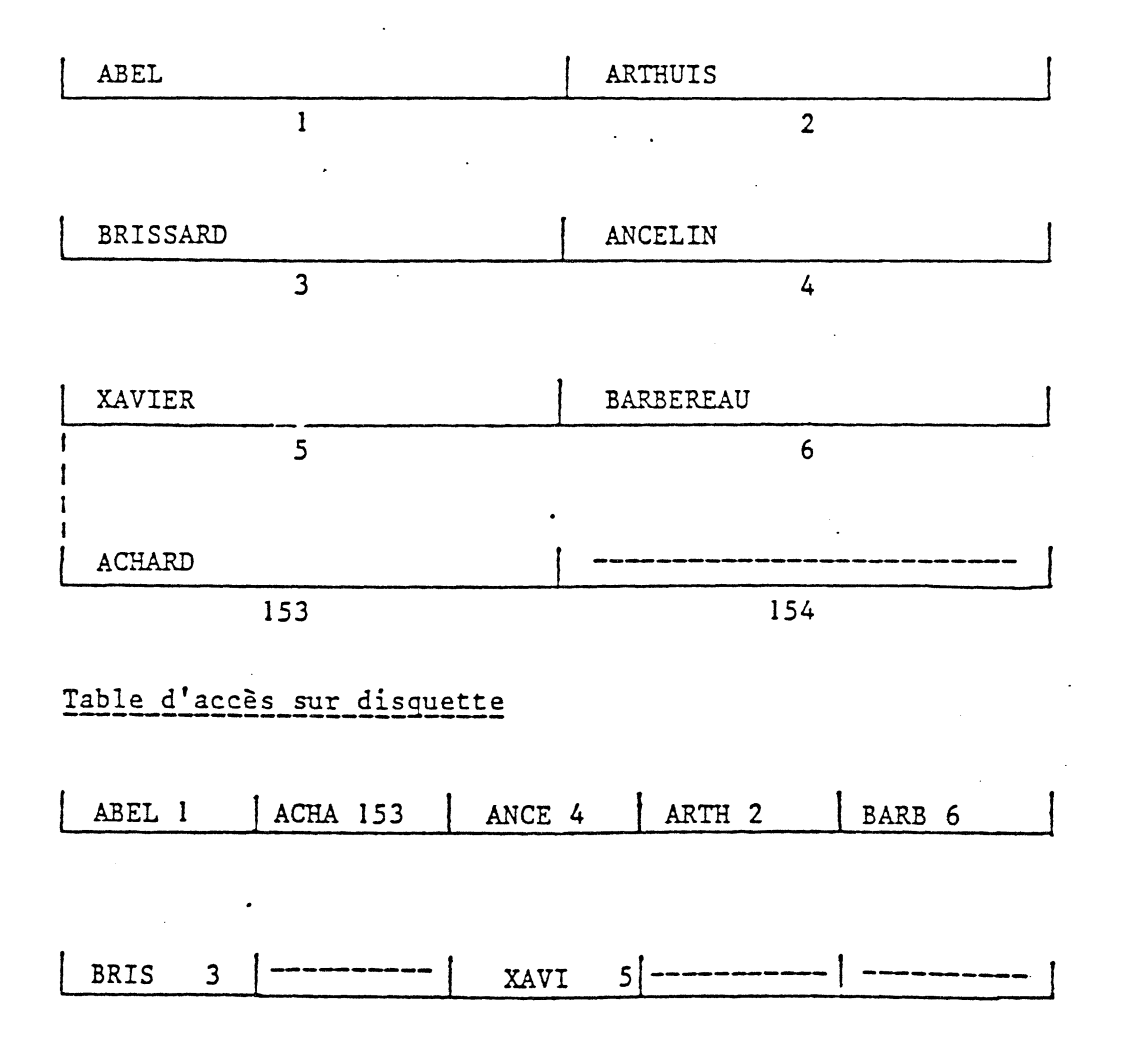

Copyright KA 1981

(

La table d'accès comporte les quatre premières lettres du nom, suivies du numéro de l'enregistrement concerné à l'intérieur du fichier.

A l'utilisation, on charge d'abord, si possible, la totalité de la table d'accès en mémoire. Lorsqu'un enregistrement est appelé par le nom, les quatre premières lettres de celui-ci sont recherchées dans la table ; puis l'enregistrement concerné est lu sur disquette, grâce au numéro d'enregistrement qui figure dans la table. <u>Si</u> l'enregistrement affiché n'est pas celui demandé la recherche se poursuit et l'affichage du prochain homonyme sur les quatre premières lettres, est effectué.

L'avantage est que la recherche sur le nom s'effectue en mémoire centrale, donc très rapidement.

### 8-2 - Le séquentiel chaîné

C'est une organisation de fichier dans laquelle les enregistrements sont placés sur la disquette dans un ordre quelconque, l'ordre chronologique de création, par exemple ; on fait figurer dans chaque enregistrement le numéro d'ordre de l'enregistrement qui doit le suivre dans la séquence croissante des clés :

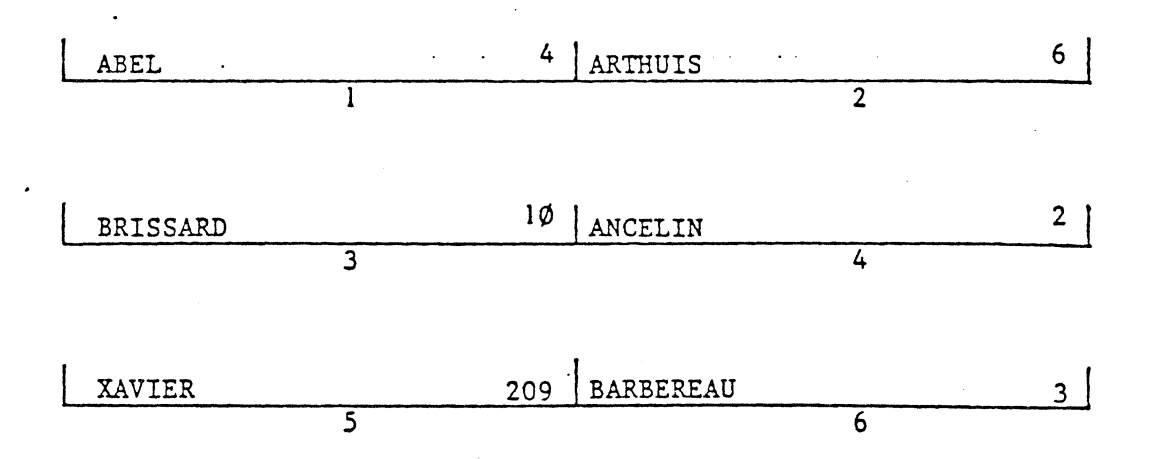

Ainsi lorsque le fichier est consulté, il peut-être lu dans l'ordre alphabétique des noms par exemple, alors même que les enregistrements sont placés dans un ordre quelconque sur le support extérieur.

On appelle le numéro d'ordre un chainon.

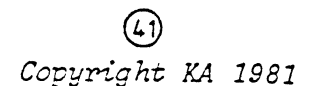

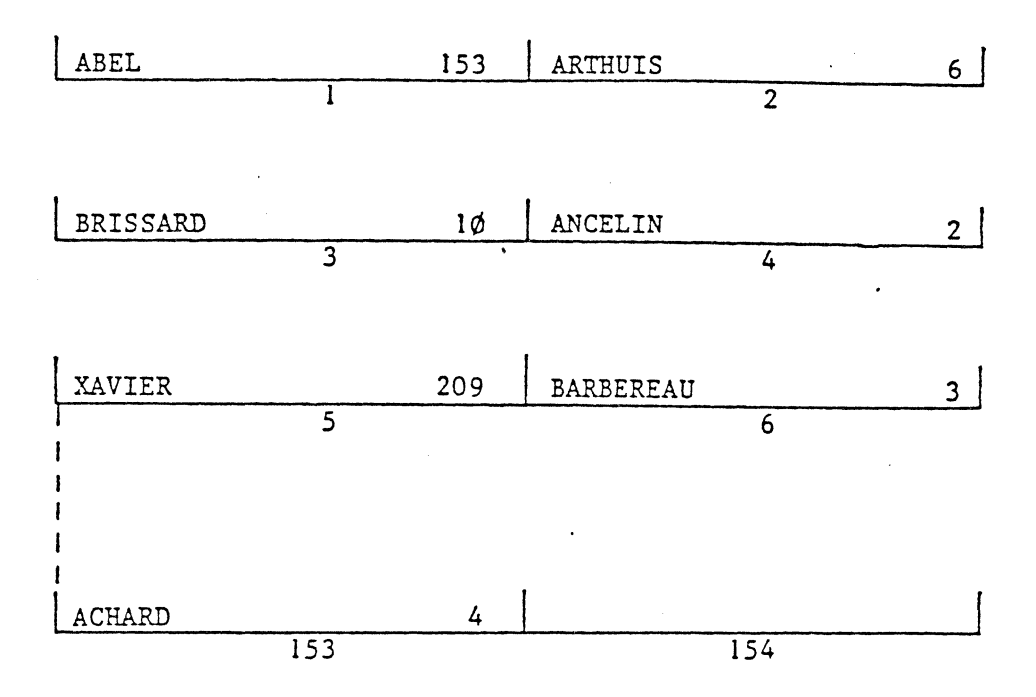

Pour ajouter un enregistrement, il suffit de modifier un chaînon.

L'enregistrement ACHARD a été ajouté à la 153ième place, c'est-à-dire la première disponible sur le support extérieur.

L'enregistrement ABEL pointe dorénavant sur la 153ième enregistrement, car dans l'ordre séquentiel des clés ACHARD vient après ABEL et avant ANCELIN. L'enregistrement ACHARD pointe sur la 4 ème qui est l'emplacement de l'enregistrement ANCELIN.

Dans une organisation séquentielle chaîné, on peut avoir plusieurs chaînons par enregistrement, de manière à ce que le fichier qui n'est inscrit qu'une seule fois sur le support extérieur puisse être considéré dans plusieurs ordres différents, par rapport à plusieurs clés déterminées.

### 8-3 - Le séquentiel indexé

L'organisation d'un fichier en *séquentiel indexé* ou ISAM (Indexed Sequentiel Acces Mehtod) réunit :

le séquentiel chaîné,
l'accès direct par mot clé.

L'or anisation "séquentiel indexé" présentée ci-dessous en est le principe. En informatique traditionnelle sur gros système, elle est plus sophistiquée, alors qu'au contraire, c'est une organisation plus simple qui est adoptée en micro-informatique, notamment dans DMS.

De manière à réduire le volume occupé par la table, on adopte parfois le système qui consiste à n'y inscrire qu'un enregistrement sur  $l\emptyset$ , ou plus. Lors de la recherche, si la clé doit se trouver logiquement entre deux clés inscrites dans la table, on explore ensuite le fichier séquentiellement à partir de la clé précédente, jusqu'à ce que l'on ait trouvé l'enregistrement concerné, ou rencontré une clé "plus grande".

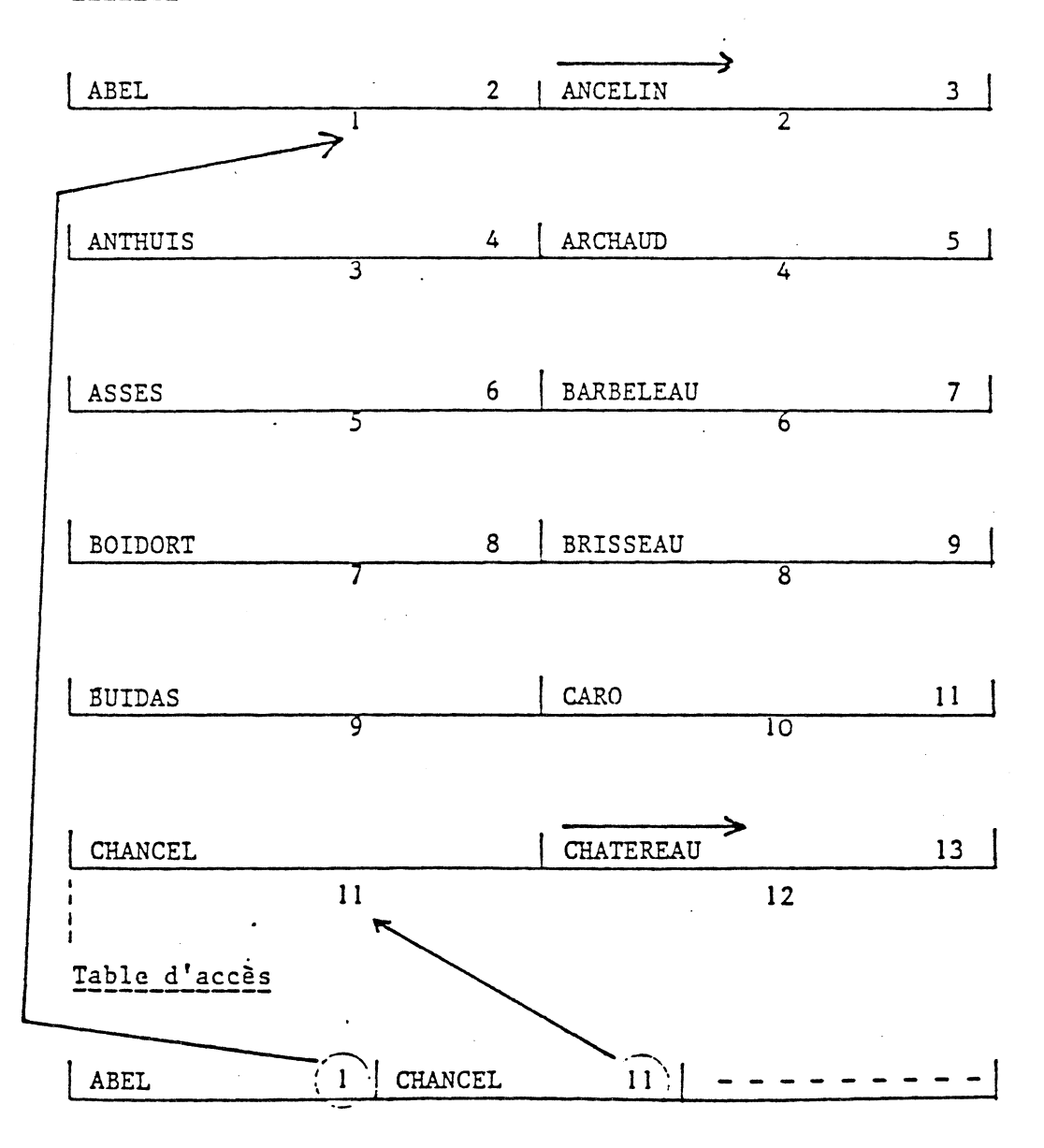

Fichier

1

. (3) Copyright KA 1981 Chaque enregistrement comporte un chaînon indiquant celui qui doit le suivre dans l'ordre séquentiel croissant des clés.

Si un enregistrement doit être ajouté, il n'est pas possible de le placer à sa juste place en fonction de l'ordre des clés, sur le support extérieur. C'est pourquoi on choisira de le placer à un endroit réservé aux "débordements", que l'on nomme en informatique traditionnelle "les pistes de rejet". C'est le chaînon de l'enregistrement qui le précède qui sera modifié, afin que l'enregistrement ajouté soit inséré dans la séquence croissante des enregistrements suivant l'ordre des clés.

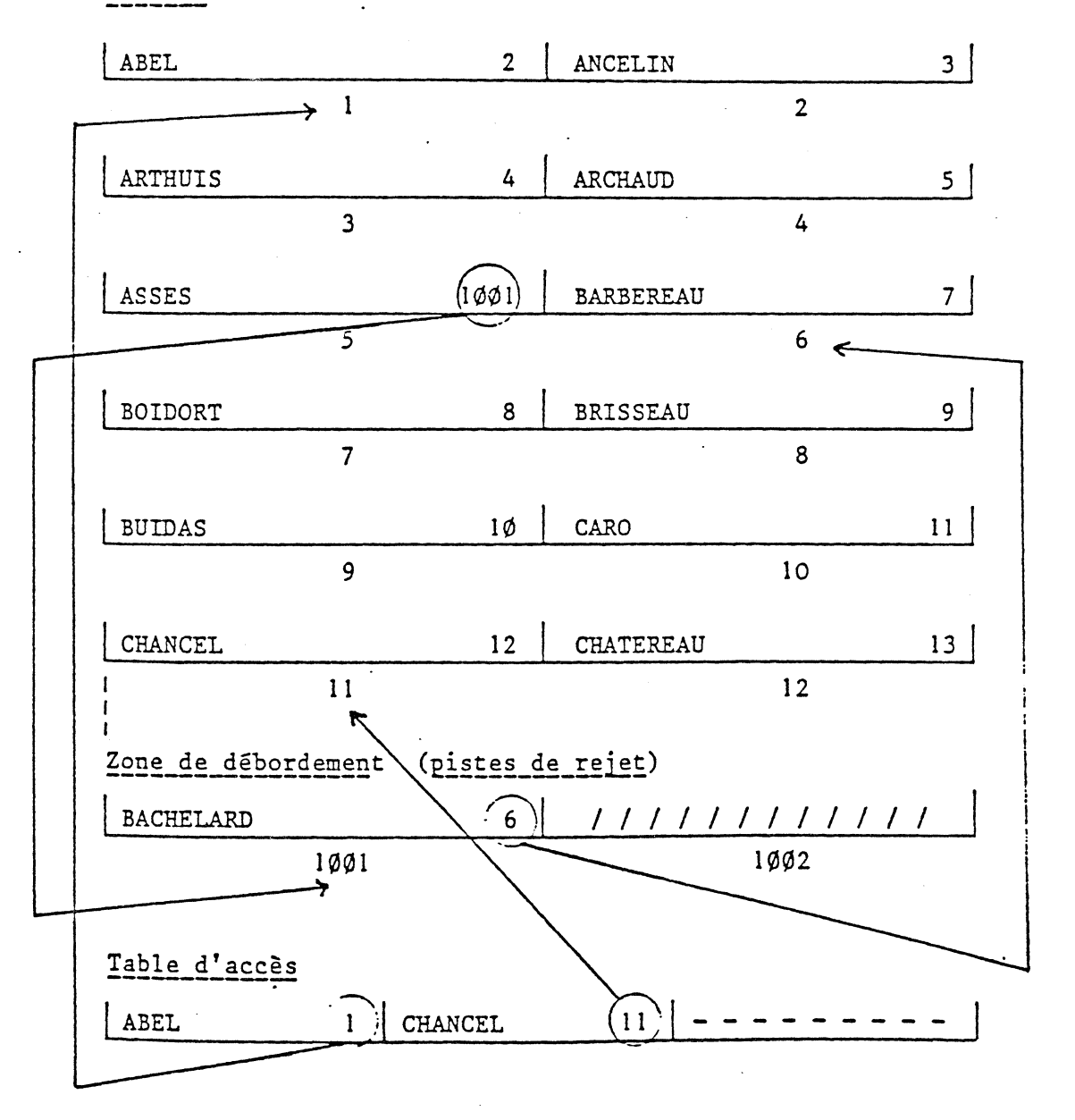

Fichier

(

(

(44) Copyright KA 1981 Dans cet exemple, l'enregistrement BACHELARD a été ajouté en zone de débordement. L'enregistrement ASSES, au lieu de pointer sur l'enregistrement BARBEREAU, de numéro d'ordre 6, qui le suivait précédemment, pointe dorénavant sur l'enregistrement de numéro 1001, qui est situé en zone de débordement. C'est l'enregistrement BACHELARD, qui pointe maintenant sur l'enregistrement de numéro d'ordre 6. Ainsi le fichier peut-être lu séquentiellement dans l'ordre croissant des clés, sans pour autant que les enregistrements soient physiquement insérés dans le fichier à leur juste place.

En cas d'accès direct, l'enregistrement BACHELARD est consulté dans la recherche, comme s'il était dans le fichier, initialement.

En informatique traditionnelle. on réduit les temps d'accès en créant plusieurs niveaux de table. Une première recherche en table permet de localiser une position du fichier dans laquelle se trouve l'enregistrement concerné. Une seconde recherche, puis éventuellement une troisième permet de pointer avec précision sur le groupe d'enregistrement contenant celui recherché, avant d'attaquer la recherche séquentielle qui est la plus longue.

Il arrive, à force d'ajouter des enregistrements, que la zone de débordement croisse démesurément; il en résulte une notable diminution des performances d'accès aux fichiers. Une *réorganisation* devient alors nécessaire. Elle consiste :

- soit à fusionner la zone de débordement dans le fichier, par une recopie, et à régénérer la table d'accès,
- soit à trier à nouveau l'ensemble du fichier sur la clé d'accès, et à régénérer la table d'accès.

En informatique traditionnelle, étant donné que les fichiers ont généralement un nombre important d'enregistrements, c'est plutôt la première méthode qui est adoptée.

En micro-informatique, pour plus de simplicité, mais au détriment du temps, on procède en triant la totalité du fichier dans l'ordre croissant des clés, et en régénérant la table.

C\_turight KA 1981

L'organisation en *séquentiel indexé* est souvent utilisée dans les bases de données.

Un fichier organisé en ISAM occupe naturellement plus de place sur la disquette -il faut en effet compter la place occupée par la table d'accès-.

Par contre, l'utilisation de ISAM permet d'accèder rapidement aux enregistrements recherchés.

En CCA-DMS, par exemple, le temps moyen de recherche d'un enregistrement en fonction d'une clé, pour un fichier comportant 1.000 enregistrements, est de :

- . 4 minutes, avec une organisation séquentielle pure
- 5 secondes, avec une organisation en séquentiel indexé.

Le séquentiel indexé utilisé par DMS est une version quelque peu simplifiée de l'organisation en séquentiel indexé. En effet. les chaînons n'existent pas. Les enregistrements ajoutés sont néanmoins inscrits dans la zone de débordement. Lors de l'ajout, l'utilisateur a la possibilité de laisser la table d'accès se mettre à jour (option par défaut), ou de demander que la mise à jour de la table ne soit pas faite (option NO AUTO).

Dans tous les cas, lors d'une recherche, si l'enregistrement n'est pas trouvé dans la table, la recherche se poursuit dans la zone de débordement. Par contre, la recherche ne se poursuit pas dans la zone de débordement par les homonymes.

8-4 - Comment créer et utiliser un fichier en ISAM avec DMS

Copyright KA 1981

- Pour créer un fichier en ISAM, il faut d'abord trier le fichier d'origine selon la clé adoptée par la table d'accès :
  - . définir le fichier normalement,
  - . le trier suivant la clé, en faisant précéder son nom d'une apostrophe, afin de signaler à DMS qu'il y a lieu de constituer une table d'accès :

SMØ3 INPUT FILE NAME ? 'CLIENTS

Puis il convient d'indiquer l'identification de la clé. Par exemple :

### FMA42 ENTER FIELD TO BE USED AS

### INDEX : NOM

pour obtenir l'accès direct au fichier CLIENT par le nom du client.

Le tri a pour effet de créer une table de clés triée, et non un fichier trié.

- Pour gérer un fichier en ISAM, il faut indiquer :

X, Identification de la.clé

au Menu de la Gestion de Fichier, pour signifier à DMS qu'il s'agit d'un fichier en séquentiel indexé, qui comporte donc une table d'accès.

DMS considère un fichier en ISAM dans l'ordre des clés, indépendemment de l'ordre des enregistrements mémorisés sur disquette.

Si la clé choisie est une rubrique numérique, la table des clés sera triée par valeurs croissante de clé.

Si la clé choisie n'est pas numérique, le classement de la table est fait en mode caractères.

Exemple :

(

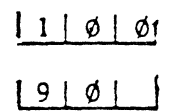

Les caractères sont comparés deux à deux, en commençant par la paire de caractères la plus à gauche. La première inégalité rencontrée détermine le sens de la relation. C'est pourquoi dans l'exemple précédent, l'enregistrement d'indicatif 100 sera classé avant l'enregistrement d'indicatif 90. En effet, bien que la valeur 100 soit plus grande que la valeur 90, le caractère l se classe avant le caractère 9. Si l'indicatif 90 était cadré à droite, la séquence serait bonne. Pour consulter un fichier en ISAM, on demande l'option INSPECT (I), suivie d'une virgule, d'un apostrophe et du contenu de la clé recherchée. Par exemple :

DUPONT Ī option inspect apostrophe

nom du client recherché

pour demander l'affichage de la fiche du client DUPONT.

RETURN permet d'obtenir la fiche suivante dans l'ordre croissant des clés; le signe moins permet de voir la fiche précédente dans l'ordre des clés.

De même, pour mettre à jour une fiche d'un fichier organisé en ISAM, on demande l'option UPDATE (U), suvie d'une virgule, d'un apostrophe et du contenu de la clé concernée. Par exemple :

option delete

nom du client à supprimer

En matière de recherche, l'option SCAN peut porter sur une rubrique autre que la clé.

L'exploration par SCAN se fera dans *l'ordre des clés* du fichier ISAM, et non dans l'ordre des enregistrements sur le support.

Lors de l'ajout d'un enregistrement par l'option ADD (A) dans un fichier en ISAM, la table des clés est mise à jour. En effet DMS comporte un poste dans la table pour chaque enregistrement sur disquette. La réécriture de la table d'accès est une opération longue, qui dure plusieurs secondes, à chaque fois qu'une fiche est ajoutée.

On peut éviter cette opération, si l'on désire gagner du temps à la saisie. Il suffit de demander l'option non-automatique, afin que la table ne soit pas mise à jour des ajouts.

: NO AUTO :

empêche la mise à jour des ajouts dans la table d'accès d'un fichier organisé en ISAM. L'option : NO AUTO : s'indique dès le départ, au Menu de la Gestion de Fichier :

A, AL, D, S, SM, U, I, C, X, OR E ? X, :NOAUTO:

Lorsque l'option : NO AUTO : est utilisée, les enregistrements ajoutés sont simplement inscrits dans la zone de débordement (pistes de rejet), sans être spécifiés dans la table

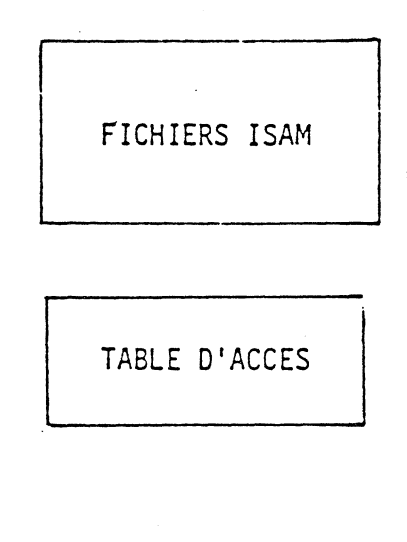

ZONE DE DEBORDEMENT

Lors d'une recherche ultérieure dans un tel fichier, que ce soit pour une consultation, une mise à jour ou une suppression, si *l'enregistrement n'est pas trouvé dans la table d'accès*, la recherche se poursuit dans la zone de débordement. Par contre. si l'enregistrement est trouvé dans la table d'accès. la recherche pour les homonymes ne se poursuit éventuellement que dans la table d'accès. et pas dans la zone de débordement.

L'avantage de l'option NOAUTO est naturellement une meilleure rapidité à la saisie. L'inconvénient est double :

- si la zone de débordement comporte de nombreux enregistrements toutes les opérations de gestion de fichier, sauf ADD, sont considérabl<u>ement</u> ralenties ;
- il faut régulièrement, pratiquement à chaque fois que l'on a procédé à des ajouts, régénérer la table de la même façon que lors de la création du fichier.

Enfin, on peut noter qu'un fichier organisé en ISAM peut avoir plusieurs tables d'accès, donc plusieurs clés d'accès. En effet, rien ne l'interdit. Mais la gestion d'un tel fichier, surtout s'il est fréquemment mis à jour, est assez lourde. En effet, la mise à jour automatique de l'index, c'est-à-dire de la table d'accès, ne se fait automatiquement (à condition que l'on ne travaille pas sous l'effet du :NOAUTO: qui la supprime complètement) que pour la clé spécifiée après l'option X du Menu de la Gestion de Fichier. Les autres tables doivent être mise à jour par le chapitre TRI, comme si on définissait un nouveau fichier en séquentiel indexé, suivant une autre clé.

Pour éditer un état à partir d'un fichier organisé en séquentiel indexé, il faut indiquer dans les options d'édition :

> XFILE = CLIENTS . NOM nom du fichier nom de la clé

Les autres options sont identiques.

9 - COMMENT UTILISER LES FICHIERS DMS DANS DES PROGRAMMES ECRITS PAR L'UTILISATEUR

DMS n'est pas idéal pour toutes les opérations. S'il est agréable de disposer d'un logiciel qui permet de créer, de mettre à jour, d'éditer d'une manière simple, de trier et d'organiser en séquentiel indexé un fichier, il est parfois nécessaire de réaliser des opérations qui ne sont pas prévues dans DMS, ou pour lesquelles l'emploi de DMS ne s'avère pas commode. Si on utilise DMS pour une tenue de stock, par exemple, on peut très bien envisager que ce logiciel prenne en charge la création des fiches et l'organisation en séquentiel indexé. Par contre, il est probable que les entrées et les sorties de stock seront faites plus élégamment, et plus rapidement, par un programme écrit par l'utilisateur et parfaitement adapté à cet usage, et exclusivement à celui-ci.

9-1 - Le format des enregistrements DMS

Pour gérer un fichier créé par DMS dans un programme utilisateur, il faut connaître le format des enregistrements DMS.

- . L'enregistrement de numéro d'ordre zéro comporte deux données numériques :
  - le nombre d'enregistrements écrits dans le fichier,
  - la longueur de chacun des enregistrements.
- . En tête de chaque enregistrement sur disquette, six caractères sont réservés à DMS :
  - le double guillement (toujours écrit, mais jamais lu),
  - le numéro d'ordre de l'enregistrement à l'intérieur du fichier, en quatre caractères (éventuellement des zéros non significatifs à gauche),
  - un emplacement comportant normalement un espace; l'espace est remplacé par un indicateur de suppression, un astérisque, si l'enregistrement a été supprimé, et avant l'élagage du fichier.

Puisque le double guillement est toujours écrit, et jamais lu, les enregistrements lus comporteront donc un caractère de moins que les enregistrements écrits.

Exemple :

Enregistrement  $\emptyset$  :

| 2 | 2 | 1 ] | 5 | ø |
|---|---|-----|---|---|
|   |   |     |   |   |

nombre d'enregistrements longueur

Enregistrements 1 à 221 :

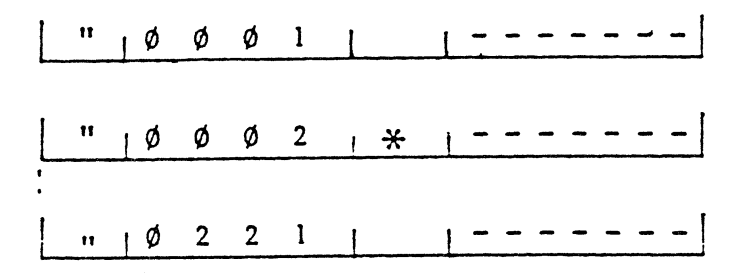

L'enregistrement de numéro d'ordre 2 est signalé comme étant supprimé. Il sera effacé à la prochaine opération d'élagage. 9-2 - L'exploitation d'un fichier DMS par un programme utilisateur

Prenons un exemple. Supposons que nous ayons défini dans DMS le fichier suivant :

| ID                  | NAME                    | START             | LENGTH         |
|---------------------|-------------------------|-------------------|----------------|
| TITRE<br>NOM        | TITRE<br>NOM<br>JOURNAI | 6<br>11<br>36     | 5<br>25<br>25  |
| ADR1<br>ADR2        | ADR1<br>ADR2            | 61<br>91          | 25<br>3Ø<br>3Ø |
| CP<br>VILLE<br>PAYS | CP<br>VILLE<br>PAYS     | 121<br>126<br>141 | 5<br>15<br>15  |
| CODE 1<br>CODE 2    | CODE 1<br>CODE 2        | 156<br>158        | 2              |

La longueur totale telle qu'elle est donnée par DMS est de 158 + 2 = 160. Il faut ajouter l à cette longueur, pour tenir compte du retour chariot.

Supposons que nous ayons enregistré 323 fiches dans ce fichier. L'enregistrement de numéro d'ordre zéro comportera :

| 323       | 161          |
|-----------|--------------|
| Nombre de | longueur de  |
| fiches    | chaque fiche |

(52) Copyright KA 1981 Préparons un programme pour lire un tel fichier, et simplement afficher au fur et à mesure les noms à l'écran

(

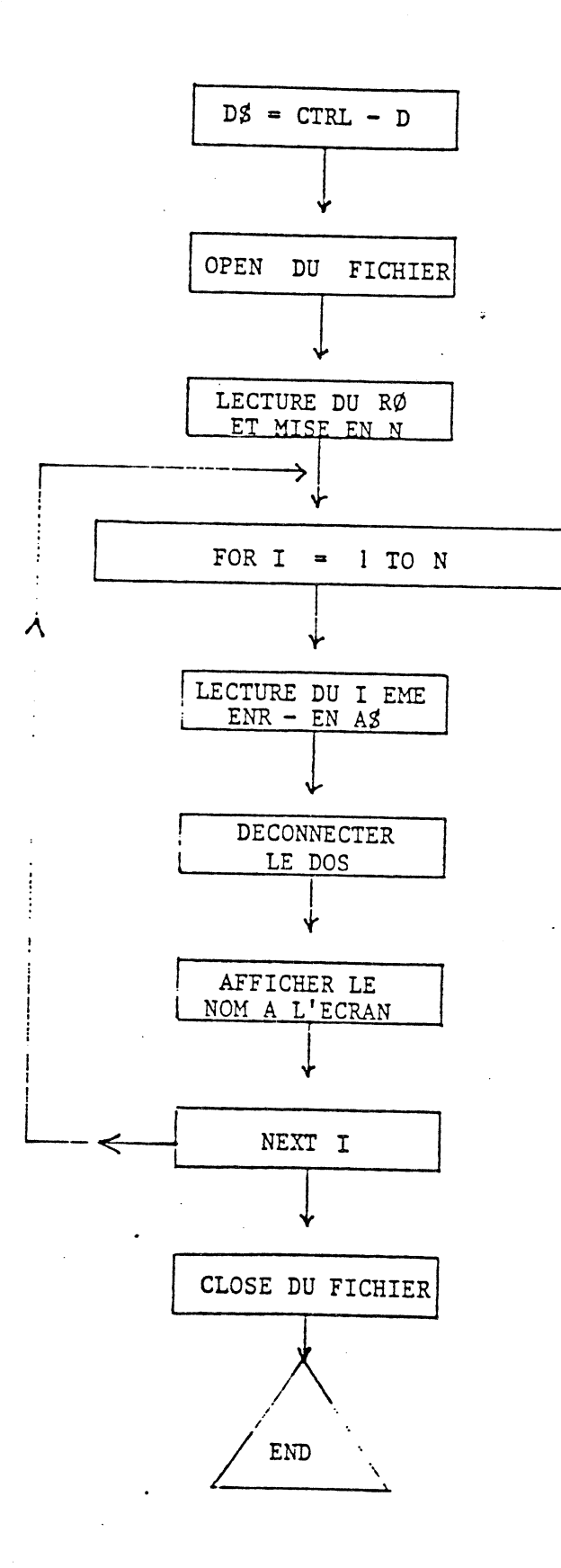

(3)
Copyright XA 1981

| Les instructions BASIC etendu peuv | ent-etre ecrites comme suit :                                                                                                    |
|------------------------------------|----------------------------------------------------------------------------------------------------|
| $1\emptyset D\$ = CHR\$$ (4)       | Mise du contrôle - D dans la<br>variable D\$                                                                                                |
| 20 PRINT D\$; "OPEN FIC,L161"      | Ouverture du fichier FIC, de<br>longueur 161 octets, en accès<br>direct, puisque la longueur est<br>spécifiée.                              |
| 30 PRINT D\$; "READ FIC,R0"        | annonce de lecture de l'enregis-<br>trement de numéro d'ordre zéro                                                                          |
| 4Ø INPUT N                         | lecture du nombre d'enregistrements<br>écrits dans le fichier, et mise en<br>Si on désirait lire aussi la longue<br>il suffirait d'écrire : |
|                                    | 45 INPUT L<br>Dans cet exemple, c'est inutile,<br>puisque nous connaissons la longueu<br>des enregistrements.                               |
| $5\phi$ for $I = 1$ to N           | ouverture d'une boucle qui s'effec-<br>tuera autant de fois qu'il y a<br>d'enregistrements écrits dans le<br>fichier.                       |
| 6Ø PRINT D\$ ;"READ FIC,R";I       | annonce de lecture du Iième enregis-<br>trement.                                                                                            |
| 7Ø INPUT AS                        | lecture de l'enregistrement et mise<br>en A\$.                                                                                              |
| 8Ø PRINT D\$                       | déconnection du DOS avant l'affichag<br>à l'écran.                                                                                          |
| 90 PRINT MID\$ (A\$,11,25)         | affichage du nom à l'écran                                                                                                    |
| løø next i                         | fermeture de la boucle.                                                                                                    |
| 120 PRINT D\$ ; "CLOSE FIC"        | fermeture du fichier FIC.                                                                                                    |
| 130 END                            | fin du traitement.                                                                                                    |

(

Naturellement, on peut imaginer que l'on fait des traitements plus complexes et plus intéressants entre les lignes 80 et 100. La ligne 90 pourrait être l'envoi à un groupe d'instructions où tout ce qui doit être fait en fonction de ces enregistrements, et hors de contrôle de DMS, est pris en charge. On trouvera en ANNEXE l un exemple de programme qui utilise un fichier créé par DMS.

> 51 . . . Copyright KA 1981

### 9-3 - L'exploitation par DMS d'un fichier créé par un programme utilisateur.

Une telle opération nécessite :

- que le fichier créé par le programme utilisateur comporte le format DMS, à la fois pour l'enregistrement de numéro d'ordre zéro et pour les six premiers caractères de chaque enregistrement;
- que préalablement à l'utilisation par DMS, le format de ce fichier soit défini dans le chapitre 4 de DMS.

Supposons que nous souhaitions écrire un programme qui nous permette de saisir des noms, prénoms et professions, et de les écrire sur disquette dans une forme telle que ce fichier puisse être ultérieurement exploité par DMS, pour le trier, par exemple.

Imaginons que les longueurs maximum que nous nous fixons pour les données sont de :

- NOM / PRENOM (15 caractères) - PROFESSION (10 caractères)

En tête de chaque enregistrement, il sera nécessaire de prévoir les caractères DMS :

Le guillement (l caractère)
le numéro d'enregistrement (4 caractères)
l'indicateur de suppression (l caractère)

A ces six caractères, il faudra ajouter :

les données (25 caractères)
le retour chariot (l caractère)

La longueur totale de nos enregistrements sera donc de :

Corveriant KA 1981

- 6 caractères DMS
- + 25 caractères données
- l retour chariot

soit de 32 caractères

Nous conviendrons que lorsque l'utilisateur frappera un astérisque comme premier caractère du nom, ce sera le signal convenu pour signifier la fin du travail. La structure adoptée pour l'organigramme consiste à placer :

 en tête les initialisations (de la ligne Ø à la ligne 999),

(

 les sous programmes (par définition ils s'exécutent souvent - Puisque le BASIC utilisé est un langage interprété, il est avantageux pour optimaliser le temps d'exécution, de les placer en tête, à
 partir de la ligne 1000),

- le programme principal (à partir de la ligne 3000).

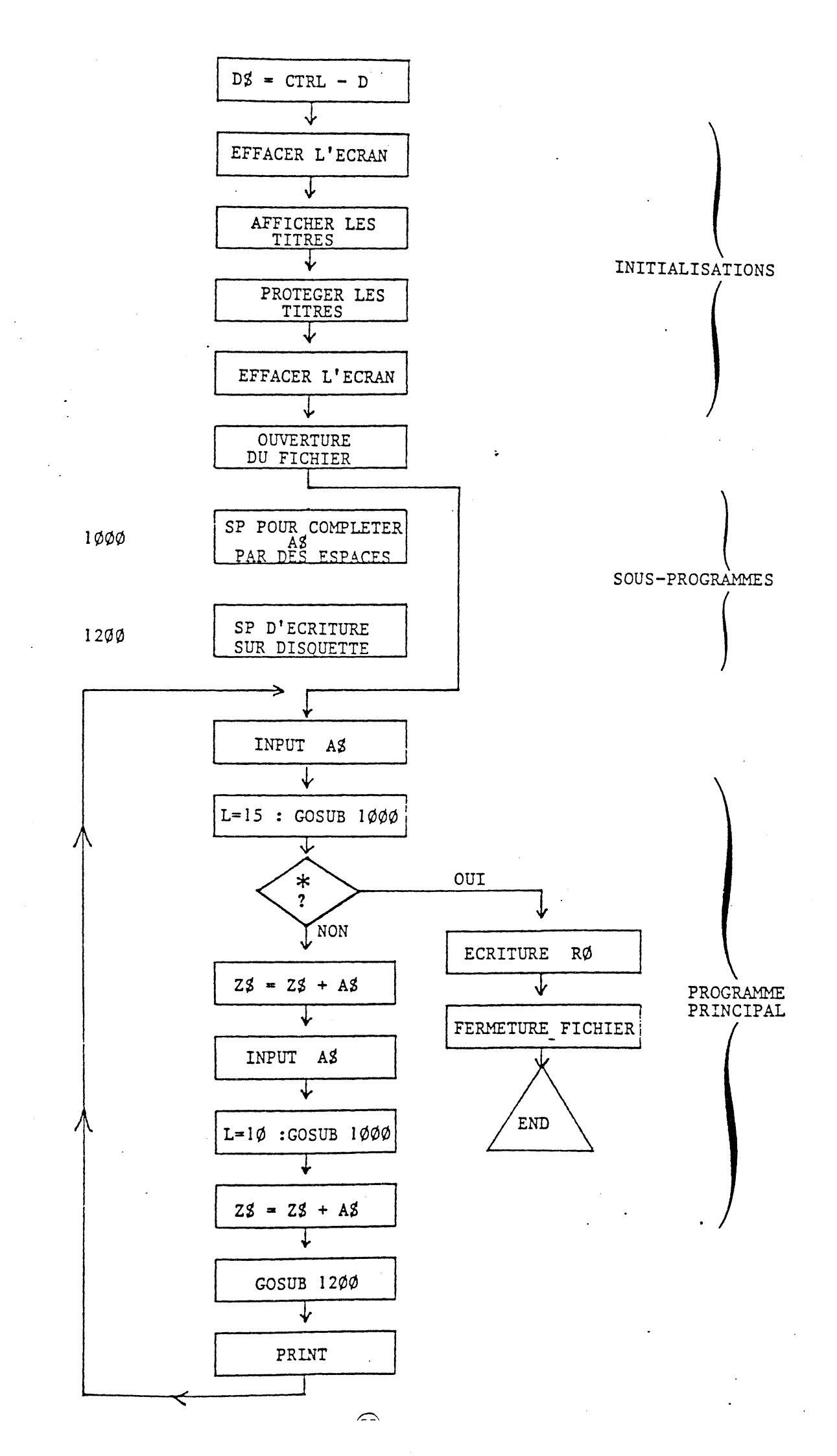

Les instructions correspondantes suivent :

•

(

| 1ø   | DS = CHRS (4)                                                         | mise du contrôle -D dans la variable D\$                                                                                                    |  |
|------|-----------------------------------------------------------------------|----------------------------------------------------------------------------------------------------|--|
| 2ø   | HOME                                                                  | effacer l'écran                                                                                                    |  |
| 3ø   | HTAB6:PRINT "NOM/PRENOM";                                             | afficher le premier titre à partir de la<br>colonne 6. Le point-virgule empêche le<br>retour chariot, afin que le second titre<br>soit affiché sur la même ligne.                                         |  |
| 4Ø   | HTAB25:PRINT "PROFESSION"                                             | affiche le sond titre à partir de la<br>colonne 25.                                                                                                    |  |
| 5Ø   | POKE 34,4 : HOME                                                      | baisser la limite supérieure de l'écran<br>à la ligne 4, afin de protéger les titre<br>puis effacer le nouvel écran défini, afi<br>d'amener le curseur en haut à gauche de<br>cet écran.                  |  |
| 6Ø   | PRINT D\$;"OPEN FIC,L32"                                              | ouverture du fichier FIC, à accès direct<br>avec une longueur de 32 octets.                                                                                                    |  |
| 999  | GOTO 3ØØØ                                                             |                                                                                                    |  |
| 1ØØĢ | Ø REM SOUS PROGRAMMES                                                 |                                                                                                    |  |
| 1ø19 | ð REM                                                                 |                                                                                                    |  |
| 1Ø2¢ | ð REM                                                                 |                                                                                                    |  |
| 1Ø3( | 1030 REM S-P POUR COMPLETER AS PAR<br>DES ESPACES POUR UNE LONG. DE L |                                                                                                    |  |
| 1Ø49 | Ø IF LEN (A\$) <= L THEN A<br>: RETURN                                | \$ = LEFT \$ (A\$,L)<br>si le nombre de caractères en A\$ est plus<br>grand que L, les caractères au-delà du<br>Lième sont tronqués.<br>si le nombre de caractères en A\$ est égal<br>à L, sortie du S-P. |  |
| 1Ø5( | Ø FOR J= LEN (A\$)+1 TO L                                             | début de la boucle I qui va s'accomplir<br>autant de fois qu'il y a d'espaces à<br>ajouter en A\$.                                                                                                    |  |
| 1ø6  | Ø A\$ = A\$ + " "                                                     | ajout de l'espace.                                                                                                    |  |
| 1Ø7  | Ø NEXT J : RETURN                                                     | •                                                                                                    |  |

1200 REM S-P D'ECRITURE DISQUETTE 1210 N = N + 1addition de l au numéro d'enregistreme  $122\emptyset$  N\$ = STR\$ (N) mise dans N\$ du contenu de N sous form de caractères. 123Ø IF LEN (N\$) < 4 THEN FOR T = LEN (N\$) + 1TO4:NS = "Ø" + NS : NEXT Tmise des zéros non significatifs, afin que la longueur de N\$ soit de 4, comme exigée par le format DMS.  $124\emptyset$  C\$ = CHR\$ (34) + N\$ + " "+2\$ mise en C\$ du double guillement (CHR\$ (34)), de N\$, d'un espace pour l'indicateur de suppression, et des données contenues dans 23. PRINT D\$; "WRITE FIC, R";N annonce d'écriture du Nième enregistre 125Ø ment. 126Ø PRINT C\$ écriture du Nième enregistrement. 127Ø PRINT D\$ déconnection du DOS 128Ø ZS = "": RETURNvider Zg et revenir au programme principal. 3000 REM PROGRAMME PRINCIPAL 3010 REM 3020 HTAB 6 : INPUT AS saisie du nom/prénom L = 15 : GOSUB 1040 compléter A\$ pour une longueur de 15 3030 IF LEFTS (AS, 1) = "\*"THEN 4000 si le premier caractère tapé est un 3Ø4Ø astérisque, l'exécution se débranche en 4000, pour la fin du travail. 3050 ZS = ZS + ASmise du nom, de longueur 15, en Z\$. 3060 HTAB25 : VTAB PEEK (37): INPUTAS positionnement du tabulateur vertical à la ligne contenue dans l'octet 37 (position courante, mais débutant à zéro, donc en fait, ligne précédente après le retour chariot généré par 1'INPUT). saisie de la profession.

> 59 Copurisht KA 1981

| 3ø7ø | L=1Ø : GOSUB 1Ø4Ø         | compléter A\$ pour une longueur de 1Ø                                                          |
|------|---------------------------|------------------------------------------------------------------------------------------------|
| 3ø8ø | Z\$ = $Z$ \$ + $A$ \$     | mise de la profession, de longueur lØ,<br>à la suite du nom, dans Z\$                          |
| 3ø9ø | GOSUB 121Ø                | appel du sous programme d'écriture sur<br>disquette.                                           |
| 31ØØ | PRINT                     | affichage d'une ligne nulle, afin qu'il<br>y ait une ligne d'espacement entre chaque<br>INPUT. |
| 311Ø | GOTO 3Ø2Ø                 | retour à la saisie suivante                                                                    |
| 4ØØØ | REM FIN DU TRAITEMENT     | ٠<br>•                                                                                         |
| 4ø1ø | PRINT D\$; "WRITE FIC,RØ" | annonce d'écriture de l'enregistrement<br>numéro zéro.                                         |
| 4ø2ø | PRINT N                   | écriture du nombre d'enregistrements.                                                          |
| 4ø3ø | PRINT 32                  | écriture de la longueur fixe de chacun des<br>enregistrements.                                 |
| 4ø2ø | PRINT D\$; "CLOSE FIC"    | fermeture du fichier FIC, et désallocation<br>de sa mémoire tampon.                            |
| 4ø3ø | END                       | fin.                                                                                           |

Dans cet exemple de programme, la variable N n'est pas initialisée. Puisqu'avant chaque écriture, le contenu de cette variable est incrémenté de +1, on commencera par écrire l'enregistrement de numéro d'ordre 1, puis les suivants.

Si on avait souhaité compléter éventuellement un fichier déjà existant, il eut suffit d'ajouter la lecture de N dans l'enregistrement de numéro d'ordre zéro :

70 PRINT D\$; "READ FIC, RØ" 80 INPUT N 90 PRINT D\$

L'une des raisons pour lesquelles on peut souhaiter créer un fichier hors DMS puis le raccorder est une conséquence du fait que l'on ne peut pas obliger DMS à créer un enregistrement à un emplacement déterminé. En effet, DMS place automatiquement les ajouts au prochain emplacement disponible. Imaginez que l'on souhaite créer un fichier de personnel, par exemple, et y accéder suivant le numéro de matricule, sans pour autant souhaiter l'organiser en séquentiel indexé, mais tout en obtenant un accès rapide.

La méthode décrite ci-dessous ne sera valable que pour autant qu'il soit possible de faire correspondre le numéro d'enregistrement au numéro matricule, c'est-à-dire que le nombre de possibilités du numéro matricule. soit limité.

Supposons que le numéro matricule varie de l à 1000, et que chacun des enregistrements contienne un maximum de 80 octets de données.

Seuls les enregistrements dont le numéro d'ordre correspond à un matricule attribué seront remplis.

Etant donné que DMS, comme le BASIC et le DOS, a "horreur du vide", il faudra formatter le fichier au départ, en écrivant un petit programme dans lequel les  $l \phi \phi \phi$  enregistrements seront écrits avec des caractères non significatifs, des points, par exemple. Afin que ces enregistrements soient ignorés par DMS, il suffira d'inscrire pour chacun, au départ, un indicateur de suppression (astérisque) à l'endroit prévu.

Le programme de préparation du fichier personnel pourrait s'écrire comme suit :

- $1 \emptyset D \$ = CHR \$ (4)$
- 2Ø HOME
- $3\phi$  FOR I = 1 TO  $8\phi$
- 40 ZS = ZS + "."

mise de 80 points dans ZS

- 50 NEXT I
- 6Ø PRINT D\$; "OPEN PERSO, L87"
- 999 GOTO 3ØØØ
- 1000 REM S-P D'ECRITURE DISQUETTE
- 1010 NS = STRS (N)
- 1020 IF LEN (N\$) <4 THEN FORT = LEN (N\$) + 1 TO4: N\$= "Ø"+N\$ : NEXT T

1030 C\$ = CHR\$ (34) + N\$ + "\*" + Z\$

1040 PRINT D\$; "WRITE PERSO,R";N

- 1050 PRINT C\$
- 1060 PRINT D\$
- 1070 RETURN
- 3000 REM PROG. PRINCIPAL
- 3010 HTAB 3 : VTAB 8
- 3020 PRINT "LA PREPARATION DU FICHIER PERSONNEL"
- 3Ø3Ø HTAB 15 : VTAB 12
- 3040 PRINT "EST EN COURS"
- $3\phi 5\phi$  FOR N = 1 TO  $1\phi\phi\phi$
- 3Ø6Ø GOSUB 1Ø1Ø
- 3070 NEXT N
- 3080 PRINT D\$; "WRITE PERSO, RØ"
- 3090 PRINT 1000
- 31ØØ PRINT 87
- 311Ø PRINT D\$; "CLOSE PERSO"
- 312Ø HOME
- 313Ø END

Le programme utilisateur qui exploiterait ce fichier pour y inscrire les fiches, créerait l'enregistrement de numéro d'ordre correspondant au matricule. A chaque écriture d'un enregistrement, l'astérisque indicateur de suppression serait remplacé par un espace.

Ainsi, la consultation dans DMS s'effectuerait aisément par l'option I (Inspect) de la Gestion de Fichier, suivi du numéro de matricule. DMS pourrait être utilisé pour trier le fichier dans un ordre différent du numéro de matricule, ou pour éditer des états.

Il faudrait prendre garde à ne pas opérer un élagage, faute de quoi l'accès par numéro de matricule serait perdu.

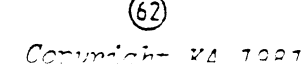

Il existe de nombreux progiciels SGBD sur le marché. Pour se déterminer, et fixer son choix, plusieurs caractéristiques sont à prendre en considération.

- Le temps de recherche moyen 3 secondes 5 minutes ? (5 secondes)
- la taille maximun des enregistrements 100 caractères 1000 caractères ? (232 caractères )
- le nombre maximum de rubriques par enregistrement 20 rubriques l00 rubriques ? (24 rubriques)
- peut-il gérer des fichiers multi-disques ? (non)
- quel est le nombre maximun de pages d'écran pour l'affichage d'un enregistrement ? (non prévu)
- les formats d'édition peuvent-ils être sauvegardés ? (oui)
- le format de l'enregistrement peut-il être modifié, alors que des fiches ont déjà été créées ? (non)
- peut-on transférer les données vers d'autres progiciels, et inversement. Si oui, lesquels ? (oui - VISICAIC - VISIPLOT ...)
- peut-on transférer les données vers les programmes utilisateurs, et inversement ? (oui)
- la commodité d'emploi en général, est la clarté de la documentation - (très moyen)

Les réponses, ou nos opinions, ont été données pour CCA-DMS, entre parenthèses.

Le dernier point est naturellement capital. En matière de documentation, l'idéal est que celle-ci distingue bien le Manuel d'apprentissage, indispensable pour se familiariser avec le progiciel, du Manuel de référence qui est le document consulté par l'utilisateur après sa période d'apprentissage. La confusion de ces deux objectifs aboutit à une documentation qui manque de clarté.

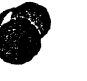

(3) Copyright KA 1981

### ANNEXE 1

#### 

Exemple d'un programme qui utilise un fichier créé par DMS.

Dans cette application DMS est utilisé pour créer un fichier "articles", le trier et l'éditer.

Par contre, pour les mises à jour du stock, l'emploi de DMS s'avère trop lourd : il faudrait en effet, indiquer pour chaque mise à jour du stock que la rubrique à modifier est la quantité; de plus DMS ne ferait pas l'addition ou la soustraction, qu'il faudrait donc faire de tête, ou en utilisant une rubrique calculée (COMPUTED FIELDS), ce qui est lent.

C'est pourquoi un programme spécial a été écrit, uniquement pour prendre en charge les entrées et les sorties de stock, qui sont les opérations les plus fréquentes, et qui doivent donc pouvoir être faites commodémment, et rapidement.

Les saisies sont traitées en contrôle clavier, et totalement validées. Bien que très simple, ce programme est traité suivant les normes des applications professionnelles. Certaines répétitions d'instructions y ont été insérées pour en rendre la lecture plus aisée que lors de l'emploi de sous-programmes, notamment pour ce qui concerne les lignes 2130-2140 et 2530-2540.

Le fichier géré par DMS est le suivant :

#### FILE CANCE

| ID          | NAME     |          | START | LENGTH |
|-------------|----------|----------|-------|--------|
| RA          | RAYON    |          | E,    | 1      |
| AN          | ANNEE    |          | 7     | 1      |
| NO          | NO       |          | 8     | 3      |
| *OTE        | QTE      |          | 11    | 1      |
| *28         | PA       |          | 12    | 5      |
| *TOT        | TOTAL    |          | 17    | ε      |
| CALCULAT    | ED FIELD | FORMULAS | ARE:  |        |
| TOT=QTE*PA: |          |          |       |        |

Les instructions, en BASIC étendu, du programme de mise à jour du stock suivent :
| 10 | $B^{\mu} = CHR^{\mu}$ (4)            |
|----|--------------------------------------|
| 20 | PRINT D\$;"OPENCANCE": PRINT D       |
|    | \$; "READCANCE": INPUT K: INPUT      |
|    | LG: FRINT D\$;"CLOSE": PRINT         |
|    | D\$                                  |
| JØ | PRINT D\$; "OPENCANCE, L"; LG: PRINT |

D\$

GCTO 2000

RETURN

20

Initialisation et ouverture du fichier CANCE. Lecture du nombre d'enregistrements (K) et de l longueur (LG).

Sous-programmes

Contrôle clavier.

- 100 JJ = PEEK ( 15384): IF JJ ( 128 THEN 100 110 POKE - 15358,0: RETURN
- 140 R = 0:NU = 0: FOR II = 1 TO LEN (R\$):N = ASC (MID\$ (R\$, II,1)): IF N ( 48 OR N ) 57 THEN R = 1: GOTO 150
- 150 N = N 48:NU = NU + 10 + N150 NEXT II: IF R = 1 THEN R\$ = 11 44 165
- 173 PRINT D\$; "READCANCE, R";N: IMPUT N\$: PRINT D\$;"CLOSECANCE": PRINT D\$; "OPENCANCE, L"; LG: PRINT D S: RETURN

PRINT D4; "WRITEDANCE, R"; N: PRINT 132 . CHR\$ (34);N\$: PRINT D\$;"CLD SECANCE": PRINT D\$;"OPENCANC E, L"; LG: PRINT D\$: RETURN

Transformation de R\$ en numérique dans NU, et validation.

Lecture du fichier CANCE

Ecriture du fichier CANCE.

Copyright KA 1981

150 TEXT : CALL - 935: INVERSE : HTAB 17: PRINT " ": HTAB 17: PRINT " CANCE ": HTAB 17 : PRINT " ": NORMAL : RETURN 300 INVERSE : VTAB 22: HTAB 12: PRINT "'ESC' POUR SORTIR": NORMAL : RETURN

Affichage du titre à l'écran Affichage d'un commentaire à l'écran.

310 TL = INT (TL \* 100) / 10:TL = TL / 10:Rs = STR\$ (TL): IF LEN (R\$) = L THEN 330 320 FOR T = LEN (R\$) + 1 TO L:R \$ = " " + R\$: NEXT T 330 RETURN

La valeur en stock est transformée en alpha-numériqu et complétée à 4 entiers, un point décimal, et un chiffre décimal.

Programme principal.

2000 DOGUB 190: VTAB 10: HTAB 2: PRINT "DONNEZ LE NUMERO D'E NREGISTREMENT ";: VTAB 22: HTAB 12: INVERSE : PRINT "'RETURN ' POUR FIN": NORMAL : VTAB 1 2: HTAB 35

2010 POKE 33,4: POKE 32,35: POKE 34,9: POKE 35,18

2020 CALL - 935: INPUT "";A\$: IF LEN (A\$) = 0 THEN 20000

2030 IF LEN (A\$) > 3 THEN 2020 2040 R\$ = A\$: GOSUB 140: IF LEN (R\$) = 0 OR NU > K OR NU = 0 THEN 2020 Saisie et contrôle du numéro d'enregistrement concerné. 2045 N = NU: GOSUB 170: IF MID\$
 (N\$,5,1) = "\*" THEN 5000
2050 GOSUB 190: VTAB 5: HTAB 2: PRINT
 "RAYON : ";: INVERSE : PRINT
 MID\$ (N\$,6,1);: NORMAL : HTAB
 15: PRINT "ANNEE : ";: INVERSE
 : PRINT MID\$ (N\$,7,1);: NORMAL

- 2060 HTAB 28: PRINT "NUMERO : "; : INVERSE : PRINT MID\$ (N\$, 8,3): NORMAL : VTAB 9: HTAB 2: PRINT "PRIX D'ACHAT : ";: INVERSE : PRINT MID\$ (N\$,1 2,5);: NORMAL
- 2070 HTAB 26: PRINT "TOTAL : ";: INVERSE : PRINT MID\$ (N\$,1 7,6): NORMAL : VTAB 12: HTAB 9: PRINT "QUANTITE EN STOCK : ";: INVERSE : PRINT MID\$ (N\$,11,1): NORMAL
- 2020 VTAB 14: HTAB 2: FOR T = 1 TO J8: PRINT "-";: NEXT T: PRINT : VTAB 16: HTAB 9: PRINT "QU ANTITE EN + : ."
- 2090 VTAB 18: HTAB 9: PRINT "QUA NTITE EN - : .";: GOSUB 320

Lecture et affichage des renseignements de la fiche.

- 2100 VTAB 16: HTAB 25: GOSUB 100 : IF JJ = 155 THEN 2500
- 2110 IF JJ ( 177 OR JJ ) 185 THEN 2120
- 2120 Q = JJ 175:Q1 = Q + VAL ( MID\$ (N\$,11,1)): IF Q1 ) 9 THEN FLASH : VTAB 16: HTAB 28: PRINT "STOCK ) 9": NORMAL : FOR T = 1 TO 1000: NEXT T: VTAB 16: HTAB 28: CALL - 868: GOTO 2100
- 2125 VTAB 16: HTAB 25: PRINT Q 2130 PA = VAL ( MID\$ (N\$,12,5)): TL = PA \* Q1:L = 5:R\$ = STR\$ (TL): GOSUB 310:N\$ = MID\$ ( N\$,1,10) + STR\$ (Q1) + MID\$ (N\$,12,5) + R\$: GOSUB 180
- 2140 VTAB 12: HTAB 30: INVERSE : PRINT 01: HTAB 34: VTAB 9: PRINT R\$: NORMAL

- saisie des quantités en +
- contrôle des limites du stock
- MAJ de l'enregistrement
- écriture de la nouvelle fiche.

2500 VTAB 18: HTAB 25: GOSUB 100 : IF JJ = 155 THEN 2000 2510 IF JJ < 177 DB JI \ 185 TUS

(

- 2510 IF JJ ( 177 DR JJ ) 185 THEN
- 2520 0 = JJ 175:01 = VAL ( MID\$ (N\$,11,1)) - 0: IF 01 ( 0 THEN FLASH : VTAB 18: HTAB 28: PRINT "STOCK ( 0": NORMAL : FOR T = 1 TO 1000: NEXT T: VTAB 18: HTAB 28: CALL - 868: GOTO 2500
- 2525 VTAB 18: HTAB 25: PRINT Q
  2530 PA = VAL ( MID\$ (N\$,12,5)):
   TL = PA \* Q1:L = 5:R\$ = STR\$
   (TL): GOSUB 310:N\$ = MID\$ (
   N\$,1,10) + STR\$ (Q1) + MID\$ \*
   (N\$,12,5) + R\$: GOSUB 180
- 2540 VTAB 12: HTAB 30: INVERSE : PRINT Q1: VTAB 9: HTAB 34: PRINT R\$: NORMAL : FOR T = 1 TO 25 00: NEXT T: GOTO 2000

- saisie des quantités en -
- contrôle des limites du stock
- MAJ de l'enregistrement

- écriture de la nouvelle fiche.

5300 JOSUB 190: VTAB 12: HTAB 4: INVERSE : PRINT "CET ENREGI STREMENT A ETE SUPPRIME": NORMAL : FOR T = 1 TO 2000: NEXT T: GOTO 2000

L'enregistrement demandé a été préalablement supprimé. Affichage d'un message informatif.

20000 PRINT D\$;"CLOSE CANCE": PRINT D\$: TEXT : CALL - 936: END

Fermeture du fichier et FIN.

PROGRAMME ECRIT PAR : Jean-Claude MUSCAT

(69) Copyright KA 1981